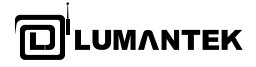

Ρ

ļ

# manual **DABAIR II Plus**

DMB / DAB+ / DAB Field Monitor & Analyser

| / | Us | er Guide | for DABAIRIIPlus DMB / DAB+ / DAB Field Monitor & Analyser | 7  |
|---|----|----------|------------------------------------------------------------|----|
|   | 1. | DABAIR-  | II PLUS Introduction                                       | 7  |
|   |    | 1.1      | DABAIR-II PLUS OPTION S/W                                  | 7  |
|   | 2. | HOW TO   | INSTALL DABAIRIIPLUS                                       | 8  |
|   |    | 2.1      | S/W Components                                             | 8  |
|   |    | 2.2      | How to Connect                                             | 10 |
|   |    | 2.3      | USB Driver Installation                                    | 11 |
|   | 3. | DABAIRI  | IPLUS CONTROL S/W                                          | 13 |
|   |    | 3.1      | ACTIVATING DABAIR-II PLUS CONTROL S/W                      | 13 |
|   |    | 3.2      | TOTAL PANE & DESCRIPTION                                   | 15 |
|   |    | 3.3      | ENSEMBLE AND SERVICE MONITOR                               | 18 |
|   |    | 3.4      | RF LOG                                                     | 25 |
|   |    | 3.5      | RF LOG                                                     | 26 |
|   | 4. | SINGLE F | PLAYER                                                     | 28 |
|   |    | 4.1      | ACTIVATING SINGLE PLAYER S/W                               | 28 |
|   |    | 4.2      | MENU & DESCRIPTION                                         | 29 |
|   |    | 4.3      | AUTOMATIC REAL-TIME DMB BROADCASTING & MONITORING          | 32 |
|   | 5. | MULTI-P  | LAYER (*OPTIONAL)                                          | 33 |
|   |    | 5.1      | ACTIVATING MULTI-PLAYER S/W                                | 33 |
|   |    | 5.2      | MENU & DESCRIPTION                                         | 35 |
|   | 6  | SMC-DM   | /VM / BIFS / TPEG / DAB+                                   | 37 |
|   |    | 6.1      | OUTLINE                                                    | 37 |

#### **TRADEMARKS & COPYRIGHT**

This document contains information that is proprietary to LUMANTEK. No part of this publication may be reproduced, stored in a retrieval system, or transmitted, in any form, or by any means, electronically, mechanically, by photocopying, or otherwise, without the prior written permission of LUMANTEK. Nationally and internationally recognized trademarks and trade names are the property of their respective holders and are hereby acknowledged.

Portions of this software are © 1996-2011 LUMANTEK Ltd. All intellectual property rights in such portions of the Software and documentation are owned by LUMANTEK and are protected by United States copyright laws, other applicable copyright laws and international treaty provisions. LUMANTEK and its suppliers retain all rights not expressly granted.

#### Disclaimer

The information in this document is furnished for informational purposes only, is subject to change without prior notice, and should not be construed as a commitment by LUMANTEK. The information in this document is believed to be accurate and reliable; however LUMANTEK assumes no responsibility or liability for any errors or inaccuracies that may appear in this document, nor for any infringements of patents or other rights of third parties resulting from its use. No license is granted under any patents or patent rights of LUMANTEK.

This document was written by the Technical Support Department of LUMANTEK, Korea. We are committed to maintaining a high level of quality in all our documentation. Towards this effort, we welcome your comments and suggestions regarding the content and structure of this document. Please fax or mail your comments and suggestions to the attention of:

LUMANTEK Attn: Product Support Department Unit 1208, Woolim Lion's Valley II, 680 Gasan-Dong, Gumcheon Gu, Seoul Korea (153-830), +82 2 2027 2400, Fax: +82 2 2027 2409

#### **Environmental Issues**

Thank you for buying a product which contributes to a reduction in pollution and thereby helps save the environment. Our products reduce the need for travel and transport and thereby reduce pollution. Our products have either no or few consumable parts (chemicals, toner, gas, paper). Our products are low energy consuming products.

#### Waste handling:

There is need to send material back to LUMANTEK. Please contact your local dealerfor information on recycling the product by sending the main parts of the product for disassembly at local electronic waste stations.

#### **Production of products:**

Our factories employ the most efficient environmental methods for reducing waste and pollution by ensuring that the products are recyclable.

#### **OPERATOR SAFETY SUMMARY**

For your protection, please read these safety instructions completely before operating the equipment and keep this manual for future reference. The information in this summary is intended for operators. Carefully observe all warnings, precautions and instructions both on the apparatus and in the operating instructions.

#### **Equipment Markings**

The lighting flash symbol within an equilateral triangle is intended to alert the user to the presence of un insulated "dangerous voltages" within the product's enclosure that may be of sufficient magnitude to constitute a risk of electrical shock. The exclamation mark within an equilateral triangle is intended to alert the user to the presence of important operating and maintenance (servicing) instructions within literature accompanying the equipment.

#### Warnings

#### Water and Moisture :

Do not operate the equipment under or near water - for example near a bathtub, kitchen sink, or laundry tub, in a wet basement, near a swimming poor or in areas with high humidity. Cleaning - Unplug the apparatus from the wall outlet before cleaning or polishing. Do not use liquid cleaners or aerosol cleaners. Use a lint-free cloth lightly moistened with water for cleaning the exterior of the apparatus.

#### Ventilation :

Do not block any of the ventilation openings of the apparatus. Install in accordance with the installation instructions. Never cover the slots and openings with a cloth or other material. Never install the apparatus near heat sources such as radiator, heat registers, stoves, or other apparatus (including amplifiers) that produce heat. Grounding or Polarization - Do not defeat the safety purpose of the polarized or grounding-type plug. A polarized plug has two blades with one wider than the other. A grounding type plus has two blades and a third

#### grounding prong.

The wide blade or third prong is provided for your safety. If the provided plug does not fit into your outlet, consult an electrician. Power-Cord Protection - Route the power cord so as to avoid it being walked on or pinched by items placed upon or against it, paying particular attention to the plugs, receptacles, at the point where the cord exits form the apparatus.

#### Attachments :

Only use attachments as recommended by the manufacture.

#### Accessories :

Use only with a cart, stand, tripod, bracket, or table specified by the manufacturer, or sold with the apparatus. When a cart is used, use caution when moving the cart/apparatus combination to avoid injury from tipover.

#### Lighting :

Unplug this apparatus during lightning storms or when unused for long periods of time.

#### ISDN cables :

CAUTION - to reduce the risk of fire, use only No. 26 AWG or larger telecommunication line cord.

#### Servicing :

Do not attempt to service the apparatus yourself as opening or removing covers may expose you to dangerous voltages or other hazards, and will void the warranty. Refer all servicing to qualified service personnel.

#### Damaged Equipment :

Unplug the apparatus from the outlet and refer servicing to qualified personnel under the following conditions - When the power cord or plug is damaged or frayed. If liquid has been spilled or objects have fallen into the apparatus If the apparatus has been exposed to rain or moisture If the apparatus has been subjected to excessive shock by being dropped, or the cabinet

has been damaged If the apparatus fails to operate in accordance with the operating instruction

#### **Warranty Period**

Lumantek Test & Measurement and Broadcasting products normally carry a 1-year limited warranty (including labor and parts) Unless noted, Lumantek Digital Media products normally carry a 1-year limited warranty (including labor and parts).

#### **Return Material Authorization Policy**

No product may be returned directly to Lumantek without first contacting Lumantek for a Return Material Authorization ("RMA") Code. If it is determined that the product is defective, you will be given an RMA Code and instructions for product return for servicing or replacement. An unauthorized return such as where an RMA Code has not been issued, the product will be returned to you at your expense. Authorized returns are to be shipped prepaid and insured to the address on the RMA in an approved shipping container (original box and packaging materials or similar). To request an RMA Code, please visit on http://www.lumantek.com/support/rma\_ services\_instruction.html

#### **Warranty Limitations**

Lumantek's limited warranty provides that, subject to the following limitations, each product will be free from defects in material and workmanship and will conform to Lumantek's specification for the particular product.

#### **Limitation of Remedies**

Your exclusive remedy for any defective product is limited to the repair or replacement of the defective product. Lumantek may elect which remedy or combination of remedies to provide in its sole discretion. Lumantek shall have a reasonable time after determining that a defective product exists to repair or replace a defective product. Lumantek's replacement product under its limited warranty will be manufactured from new and serviceable used parts. Lumantek's warranty applies to repaired or replaced products for the balance of the applicable period of the original warranty or ninety days from the date of shipment of a repaired or replaced product, whichever is longer.

#### **Limitation of Damages**

Lumantek's entire liability for any defective product shall in no event exceed the purchase price for the defective product. This limitation applies even if Lumantek cannot or does not repair or replace any defective product and your exclusive remedy fails of its essential purpose.

#### No Consequential or Other Damages

Notwithstanding anything else in this policy or otherwise, Lumantek will not be liable with respect to the products under any contract, negligence, strict liability or other legal or equitable theory (i) for any amount in excess of the purchase price for the defective product or (ii) for any general, consequential, punitive, incidental or special damages. These include loss of recorded data, interruption of use, the cost of recovery of lost data, lost profits and the cost of the installation or removal of any products, the installation of replacement products, and any inspection, testing, or redesign caused by any defect or by the repair or replacement of products arising from a defect in any product. This section does not limit liability for bodily injury of a person.

#### Your Use of the Product

Lumantek will have no liability for any product returned if Lumantek determines that:

The product was stolen from Lumantek.

The asserted defect:

- Is not present,

- Cannot reasonably be fixed because of damage occurring when the product is in the possession of someone other than Lumantek, or

- Is attributable to misuse, improper installation, alteration (including removing or obliterating labels and opening or removing external covers (unless authorized to do so by Lumantek), accident or mishandling while in the possession of someone other than Lumantek.

The product was not sold to you as new.

The product was not used in accordance with Lumantek specifications and instructions.

The product was not used for its intended function.

#### **Additional Limitations on Warranty**

Lumantek's warranty does not cover products which have been received improperly packaged, altered, or physically damaged.

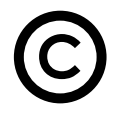

# **DABAIR-II Plus**

# DMB / DAB+ / DAB Field Monitor & Analyser

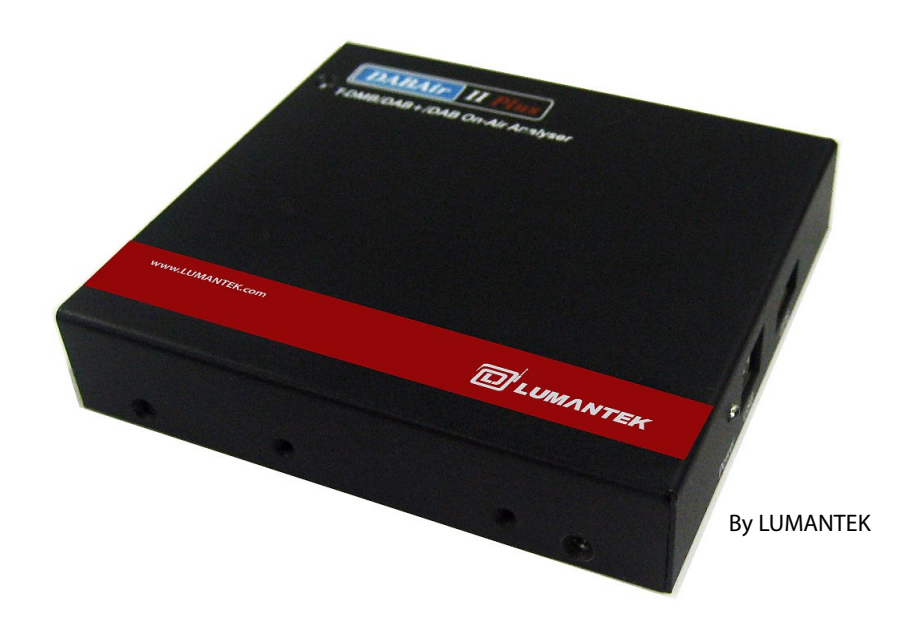

# 1. DABAIR-II Plus / INTRODUTION

#### 1.1 / DABAIR-II Plus Option S/W

[ Ordering Information ]

| Basic Frame       | DABAIR-II Plus-1<br>Basic Software connected with one DABAIR-II Plus hardware module.                                                                                                    |                                                                                                    |  |
|-------------------|----------------------------------------------------------------------------------------------------|----------------------------------------------------------------------------------------------------|--|
|                   | SMC-EGPS-1                                                                                                    | DMB/DAB+/DAB Field Monitor option with GPS                                                                                                    |  |
| Basic Option      | SMC-ML-1                                                                                                    | Multiple streaming options. Up to 7services(2 video, 3audio, 2data)<br>Within 800kbps bit rate                                                                                                    |  |
| Additional Frame  | <ul> <li>* Have to purchase each system separately and then DABAIR-II Plus Main GUI will show the purchased device details.</li> <li>DABAIR-II Plus-2</li> <li>Basic Software connected with two DABAIR-II Plus hardware modules.</li> <li>DABAIR-II Plus-3</li> <li>Basic Software connected with three DABAIR-II Plus hardware modules.</li> <li>DABAIR-II Plus Multi-system GUI Display</li> <li>Each system details will display like System1 and second module System2 and third module System3 in DABAIR-II Plus Main GUI.</li> <li>* Support multiple-systems with same DABAIR-II Plus GUI.</li> </ul> |                                                                                                    |  |
| Additional Option | SMC-EGPS-2<br>SMC-EGPS-3<br>SMC-ML-2<br>SMC-ML-3                                                                                                    | <ul> <li>* Have to purchase each GPS unit for each system separately to support multiple-system GPS streaming simultaneously.</li> <li>DMB/DAB+/DAB Field Monitoring with GPS for DABAIR-II Plus-2 Hardware module.</li> <li>DMB/DAB+/DAB Field Monitoring with GPS for DABAIR-II Plus-3 Hardware module.</li> <li>* Have to purchase each multiple streaming unit for each system separately to support multiple-system streaming simultaneously</li> <li>Multiple streaming support for DABIARIIPlus-2 hardware module</li> <li>Multiple streaming support for DABIARIIPlus-3 hardware module</li> </ul> |  |
|                   |                                                                                                    | * Service streaming and limitations are same like first SMC-ML-1                                                                                                    |  |

#### [ Single Play and Monitor Option ]

[\* Multi-Player and Monitor Option]

| SMC-PLA         | T-DMB Audio, Video, Data Player option                         | SMC-PLA-ML            | Multiple T-DMB Audio, Video, Data<br>Player option             |
|-----------------|----------------------------------------------------------------|-----------------------|----------------------------------------------------------------|
| Optional Player | BIFS Player option<br>TPEG Player option<br>DAB+ Player option | Optional ML<br>Player | BIFS Player option<br>TPEG Player option<br>DAB+ Player option |
| SMC-AM          | Musicam /DAB+ Live Monitor<br>option                           | SMC-BIFS              | BIFS Data Live Monitor option                                  |
| SMC-VM          | MPEG Live Monitor (A/V) option                                 | SMC-TPEG              | DMB/DAB Live Monitor (A/V) option                              |

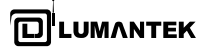

| SMC-DM      | MOT/ Data Live Monitor option     |  |
|-------------|-----------------------------------|--|
| *ML options | :necessary when SMC-ML is ordered |  |

[Operation Environment of DABAIR-II Plus Basic S/W is as below table]

| Item     |                              | Description                                           |  |
|----------|------------------------------|-------------------------------------------------------|--|
| Platform |                              | Laptop or Desktop PC                                  |  |
|          | Minimum<br>Specification     | Over Intel Pentium 4 3.0GHz (Hyper Threading), RAM 1G |  |
| CPU      | Recommended<br>Specification | Over Dual Core 1.83GHz, RAM 1G                        |  |
| OS       |                              | Windows 98, Windows 2000, Windows XP, VISTA           |  |

#### 2. DABAIR-II Plus / How to Install

#### 2.1 / S/W Components

Step 1. Put Install CD in CD-ROM and then run manually \\DABAIR-II Plus\_SETUP folder\ DABAIR-II Plus.exe of Install CD

Step 2. Click 'Next' button when DABAIR-II Plus Installation wizard window is appeared.

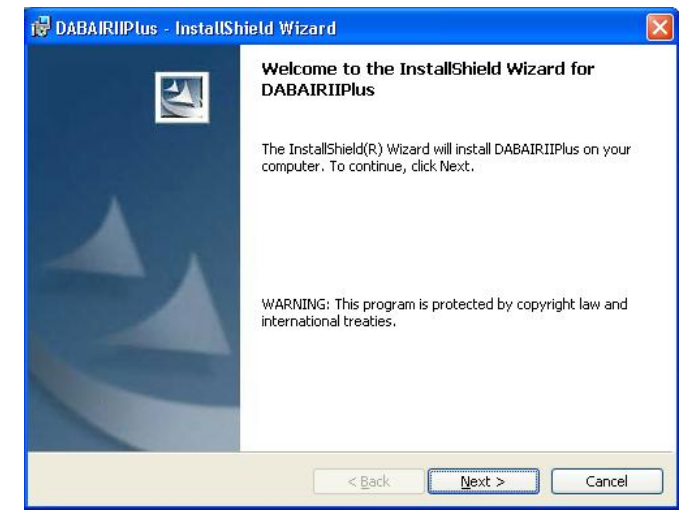

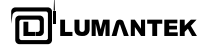

Step 3. If you agree with License Agreement, click 'Next' button to install.

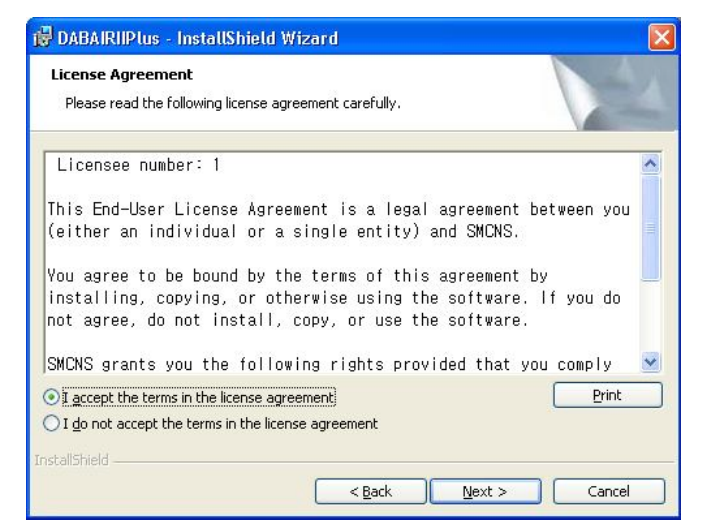

Step 4. Enter User's information and then specify the group you will use.

| 🕲 DABAIRIIPlus - InstallShield Wizard     |                       |
|-------------------------------------------|-----------------------|
| Customer Information                      | 4.4                   |
| Please enter your information.            |                       |
| User Name:                                |                       |
| Muru                                      |                       |
| Organization:                             | -9                    |
| SMCNS                                     |                       |
|                                           |                       |
|                                           |                       |
| Install this application for:             |                       |
| Anyone who uses this computer (all users) |                       |
| Only for <u>m</u> e (Muru)                |                       |
|                                           |                       |
| InstallShield                             |                       |
| < Back                                    | <u>l</u> ext > Cancel |

| Step 5. Click 'Install' button on | <u>Install</u> | Shield | Wizard |
|-----------------------------------|----------------|--------|--------|
| <u>window.</u>                    |                |        |        |

| Ready to Install the Program                                                         |                                |
|--------------------------------------------------------------------------------------|--------------------------------|
| The wizard is ready to begin installation.                                           |                                |
| Click Install to begin the installation.                                             |                                |
| If you want to review or change any of your installation setting<br>exit the wizard. | s, click Back. Click Cancel to |
|                                                                                      |                                |
|                                                                                      |                                |
|                                                                                      |                                |
|                                                                                      |                                |
|                                                                                      |                                |
|                                                                                      |                                |
|                                                                                      |                                |

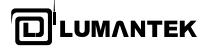

Step 6. When Device attach window is activated, click 'OK' button.

| Attach Your Device                   |                                                     |
|--------------------------------------|-----------------------------------------------------|
| Please attach your device to this co | puter any time after the installation has finished. |

Step 7. After the installation is completed, click 'Finish' button. If device is connected, remove it first and then reconnect it.

| 🔀 DABAIRIIPlus - InstallSh | ield Wizard                                                                                        | × |
|----------------------------|----------------------------------------------------------------------------------------------------|---|
|                            | InstallShield Wizard Completed                                                                     |   |
| 1                          | The InstallShield Wizard has successfully installed DABAIRIIPlus. Click Finish to exit the wizard. |   |
|                            | < Back Einish Cancel                                                                               |   |

Launch DABAIRII+.ex e

Step9. Finally, the DABAIR-II Plus icon is created on your desktop and start screen.

Step10. Default folder is 'C:\Program Files\LUMANTEK\DABAIRIPlus'

#### 2.2 / How to connect

DABAIR-II Plus receiver consists of Band III Antenna, L Band Antenna receiver body, USB Cable.

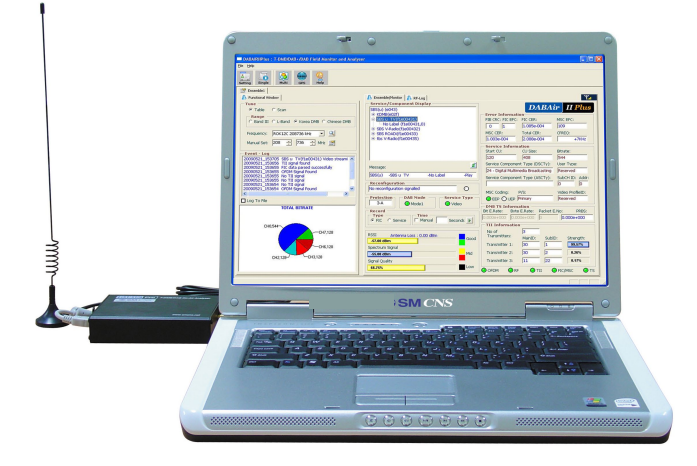

Step1. Associate SMA Type Band III Antenna or L Band Antenna with Antenna Input terminal of receiver body.

Step2. Associate USB Cable with receiver body and A laptop controlling S/W or with UBS terminal of your desktop PC

#### 2.3 / USB Driver Installation

#### Be sure to install control S/W before connecting USB between receiver body and desktop PC.

On Window operating system , connect DMB receiver. When 'New Hardware Search Wizard" is appeared, select 'Install software automatically (Typical)' and then click 'Next' button.

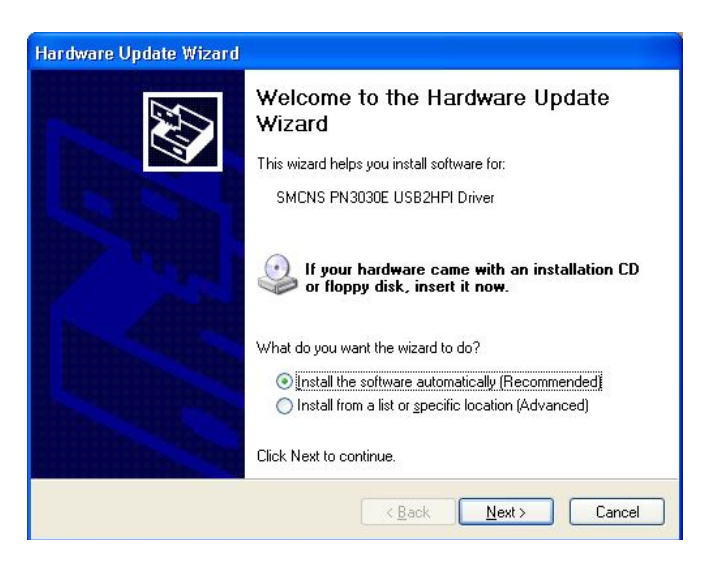

Click 'Next' button again to continue installing.

| Hardware Update Wizard                |        |
|---------------------------------------|--------|
| Please wait while the wizard searches |        |
| SMCNS PN3030E USB2HPI Driver          |        |
|                                       |        |
|                                       |        |
|                                       |        |
| < <u>Back</u> <u>N</u> ext>           | Cancel |

Click 'Continue (C)' button on Hardware installation window.

| Hardware Installation |                                                                                                    |  |  |
|-----------------------|----------------------------------------------------------------------------------------------------|--|--|
| <u>.</u>              | The software you are installing for this hardware:<br>SMCNS PN3030E USB2HPI Driver<br>has not passed Windows Logo testing to verify its compatibility<br>with Windows XP. (Tell me why this testing is important.)<br>Continuing your installation of this software may impair<br>or destabilize the correct operation of your system<br>either immediately or in the future. Microsoft strongly<br>recommends that you stop this installation now and<br>contact the hardware vendor for software that has<br>passed Windows Logo testing. |  |  |
|                       | Continue Anyway                                                                                                    |  |  |

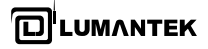

DABAIR-II Plus / Operational Manual

When the installation is completed, click 'Finish' button.

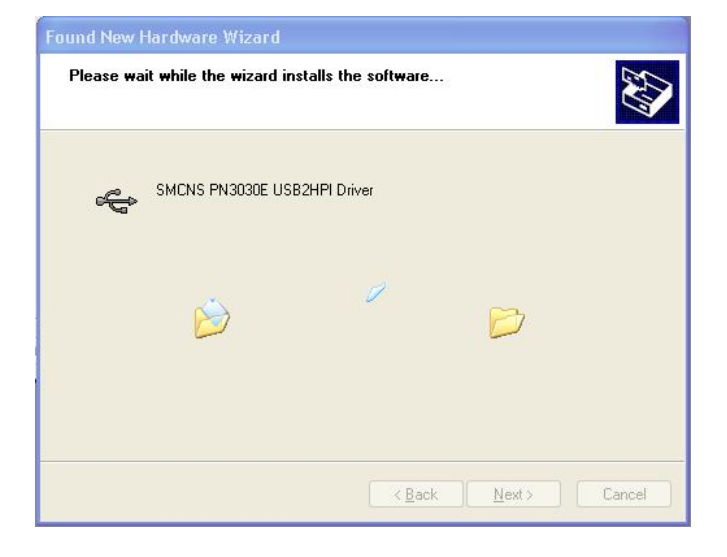

Check the installed Device Driver at 'my computer->management->device management' after completion of software installation

| Completing the Found New<br>Hardware Wizard<br>The wizard has finished installing the software for:<br>SMCNS PN3030E USB2HPI Driver |
|----------------------------------------------------------------------------------------------------|
| Click Finish to close the wizard.                                                                                                   |

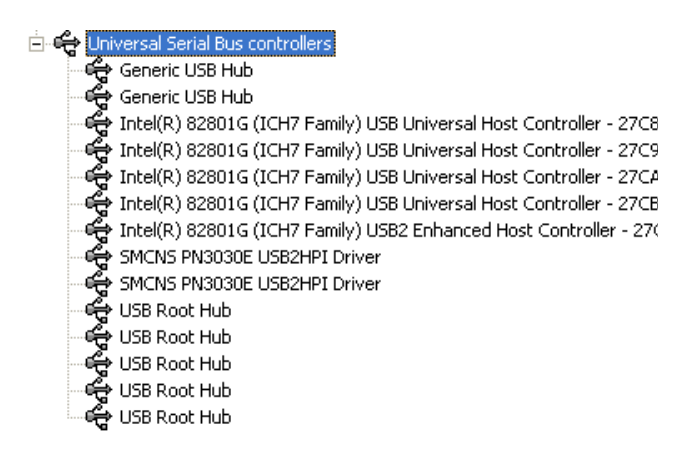

In the case USB error, remove device from a desktop PC and then connect it to USB Port again.

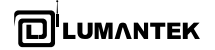

#### 3. DABAIR-II Plus / Control S/W

#### 3.1 / Activating DABAIR-II Plus Control S/W

Activate DABAIR-II Plus control software program installed on the desktop. (C:\Program\LUMANTEK\DABAIR-II Plus\DABAIR-II Plus.exe)

The program will calculate the total number of connected DABAIR-II Plus Hardware Modules in the system and then main control GUI will display each device name like "Ensemble1" and second device "Ensemble2" and third device "Ensemble3" automatically.

Attached screenshots are shows that PC has connected with single DABAIR-II Plus -Hardware.

| DABAIRIPlus : T-DMB/DAB+/DAB Field Monitor and Analysis                                                                                                    | ser                                    |                                      |                  |
|----------------------------------------------------------------------------------------------------|----------------------------------------|--------------------------------------|------------------|
| Eile Help                                                                                                    |                                        |                                      |                  |
| Setting Single Multi GPS Help                                                                                                    |                                        |                                      |                  |
| The sembles The sembles of the sembles of the sembl |                                        |                                      |                  |
| A Functional Window                                                                                                    | S Ensemble/Monitor                     |                                      | Y.               |
| Tupe                                                                                                    | Service/Component Display              |                                      |                  |
| Table C Scan                                                                                                    | SBS(u) (e043)                          | DABAi                                | r II Plus        |
| - Bango                                                                                                    | ⊕-KDMB(e02f)                           | Error Information                    |                  |
| C Band III. C L-Band . Korea DMB. C Chinese DMB                                                                                                    | E SBS u TV(f1e00431)                   | FIB CRC: FIC EFC: FIC CER:           | MSC EFC:         |
|                                                                                                    | No Label (f1e00431,0)                  | 0 1 1.085e-004                       | 109              |
| Frequency: ROK12C 208736 kHz 🔹 🔍                                                                                                    | E SBS V-Radio(11e00432)                | MSC CER: Total CER:                  | CFREQ:           |
|                                                                                                    | tbs V-Radio(f1e00435)                  | 1.003e-004 2.088e-004                | +7KHz            |
| Manual Set: 208 🛨 736 🛨 MHz 😭                                                                                                    |                                        | - Service Information                |                  |
|                                                                                                    |                                        | Start CU: CU Size:                   | Bitrate:         |
| Event - Log                                                                                                    |                                        | 120 408                              | 544              |
| 20090521_153656 TII signal found                                                                                                    | , at                                   | Service Component Type (DSCTy):      | User Tyne:       |
| 20090521_153655 FIC data parsed successfully                                                                                                    | Message:                               | 24 - Digital Multimedia Broadcasting | Received         |
| 20090521_153655_OFDM Signal Found                                                                                                    | SBS(u) -SBS u TV -No Label -Play       | Camica Component Ture (ACCT)         | Cub CLID: Adda   |
| 20090521_153655 No TII signal                                                                                                    | Percentinguestion                      | Service Component Type (ASCTY):      | SUBCH ID: Addr:  |
| 20090521_153654 No TII signal<br>20090521_153654_OEDM Signal Found                                                                                                    | No reconfiguration signalled           | 1                                    | lo lo            |
|                                                                                                    |                                        | MSC Coding: P/S:                     | Video ProfileID: |
| 🗖 Log To File                                                                                                    | Protection DAB Mode Service Type       |                                      | Reserved         |
|                                                                                                    | J 3-A O Mode1 O Video                  | DMB TS Information                   |                  |
| IUIAL BIIRATE                                                                                                    | Record                                 | Bit E.Rate: Byte E.Rate: Packet E.   | No: PRBS:        |
|                                                                                                    | Type Time                              | 0.000e+000 0.000e+000 0              | 0.000e+000       |
|                                                                                                    | (* FIC ( Service   Maridai   Seconds ) | TII Information                      |                  |
|                                                                                                    |                                        | No of 3                              |                  |
| CH7,120                                                                                                    | RSSI Antenna Loss : 0.00 dBm           | Transmitters: MainID: SubID          | Strength:        |
|                                                                                                    | -57.00 dBm                             | Transmitter 1: 20                    | 99.57%           |
| CH6,128                                                                                                    | Spectrum Signal                        |                                      |                  |
| CH3120                                                                                                    | -55.00 dBm Mid                         | Transmitter 2:  30  2                | 0.26%            |
| CH2,128- CH3,120                                                                                                    | Signal Quality                         | Transmitter 3: 11 22                 | 0.17%            |
|                                                                                                    | 66.75%                                 |                                      |                  |
|                                                                                                    |                                        |                                      | TS UNISC         |
|                                                                                                    |                                        |                                      |                  |
|                                                                                                    |                                        |                                      |                  |

[(Fig. 3-1) DABAIR-II PLUS single hardware GUI screen]

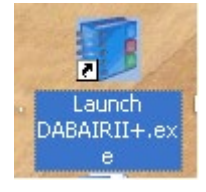

#### DABAIR-II Plus / Operational Manual

#### DABAIR-II Plus Multi hardware system

The attached screenshot shows that PC has connected with two DABAIR-II Plus hardware modules. Each System has separate settings/streaming/monitoring and RF/GPS logging support. The data's are saved as like below style under DABAIR-II Plus Folder.

#### Ensemble1

 RF Logging Folder path
 C:\\DABAIR-II Plus\\Log\\Ensemble1\\RF\\12-02-2008\\

 GPS Logging Folder Path
 C:\\DABAIR-II Plus\\Log\\Ensemble1\\RF\\12-02-2008\\

 Registration details path (Options.cfg)
 C:\\DABAIR-II Plus\\Log\\Ensemble1\\RF\\12-02-2008\\

#### Ensemble2

 RF Logging Folder path
 C:\\DABAIR-II Plus\\Log\\Ensemble2\\RF\\12-02-2008\\

 GPS Logging Folder Path
 C:\\DABAIR-II Plus\\Log\\Ensemble2\\RF\\12-02-2008\\

 Registration details path (Options.cfg)
 C:\\DABAIR-II Plus\\Log\\Ensemble2\\RF\\12-02-2008\\

| atting Single Multi GPS Help                                                     |                                    |                                                                                                    |              |
|----------------------------------------------------------------------------------|------------------------------------|----------------------------------------------------------------------------------------------------|--------------|
| P Ensemble1                                                                      |                                    |                                                                                                    |              |
| 👃 Functional Window                                                              | 👃 Ensemble/Monitor 🔒 🤱 RF-Log      |                                                                                                    | ¥.           |
| Tune                                                                             | Service/Component Display          | DADA                                                                                                    |              |
| Table C Scan                                                                     | SBS(u) (e043)                      | DABAIr                                                                                                    | II Plus      |
| Range                                                                            | ★ KDMB(e02f)                       | Error Information                                                                                                    | -            |
| C Band III C L-Band C Korea DMB C Chinese DMB                                    | No Label (f1e00431.0)              | FIB CRC: FIC EFC: FIC CER: MSC                                                                                                    | EFC:         |
|                                                                                  | SBS V-Radio(f1e00432)              | 0 1 1.085e-004 109                                                                                                    |              |
| Frequency: ROK12C 208736 kHz 💌 🔍                                                 | E SBS ROADI(f1e00433)              | MSC CER: Total CER: CFRE                                                                                                    | EQ:          |
| Manual Set: 208 - 736 - MHz 💌                                                    | tbs V-Radio(f1e00435)              | 1.003e-004  2.088e-004                                                                                                    | +7KHz        |
|                                                                                  |                                    | - Service Information                                                                                                    |              |
| Event - Log                                                                      |                                    | Start CU: CU Size: Bitra                                                                                                    | ite:         |
| 20090521_153705 SBS u TV(f1e00431) Video streami 🔺                               |                                    | 120  408  544                                                                                                    | r            |
| 20090521_153656 TII signal found<br>20090521_153655 EIC data parsed successfully | Messarrer 2                        | Service Component Type (DSCTy): User                                                                                                    | Type:        |
| 20090521_153655 OFDM Signal Found                                                |                                    | 24 - Digital Multimedia Broadcasting Res                                                                                                    | erved        |
| 20090521_153655 No TII signal                                                    | ISBS(U) -SBS U I V -NO Label -Play | Service Component Type (ASCTy): Sub(                                                                                                    | CH ID: Addr: |
| 20090521_153654 No TII signal                                                    | Reconfiguration                    | 0                                                                                                    |              |
| 20090521_153654 OFDM Signal Found                                                | No reconfiguration signalled       | MSC Codina: D/S: Vide                                                                                                    | o ProfileID: |
|                                                                                  | Protection DAB Mode Service Type   | CED OLED Primary Res                                                                                                    | erved        |
| Log To File                                                                      | 3-A O Mode1 O Video                |                                                                                                    | cived .      |
| TOTAL BITRATE                                                                    | - Record                           | Bit F Rate: Byte F Rate: Darket F No:                                                                                                    | DRBS.        |
|                                                                                  | Type                               |                                                                                                    | 0000+000     |
|                                                                                  | ← FIC ← Service                    |                                                                                                    | 00084000     |
| CH0,544                                                                          |                                    | - III Information                                                                                                    |              |
| -CH7,128                                                                         | RSSI Antenna Loss : 0.00 dBm       | No of J3<br>Transmitters                                                                                                    |              |
|                                                                                  | -57.00 dBm Good                    | MainID: SubID:                                                                                                    | Strength:    |
| —сн6,128                                                                         | Spectrum Signal                    | Transmitter 1: 30 1                                                                                                    | 99.57%       |
|                                                                                  | -55.00 dBmMid                      | Transmitter 2: 30 2                                                                                                    | 0.26%        |
| CH2,128-/                                                                        | Signal Quality                     | Transmitter 3: 11 22                                                                                                    | 0.17%        |
|                                                                                  |                                    | , and the second second s |              |
|                                                                                  | 00.13 /8                           | OFDM ORF OTII OFIC/                                                                                                    | MSC 🕗 TS     |

[(Fig. 3-2) DABAIR-II PLUS Multi hardware GUI screen ]

#### 3.2 / Total Pane & Description

#### 3.2.1 Functional Window

Tune part : Divided into 2 parts, a part which tunes frequency and the part which records Service/ Component

#### 1) 2 Service modes

[Table] Arranges the selected frequency of Range. After the selection of Table option, selects Range and the frequency you want to use on Frequency Combo Box. If you select frequency, it is set on Manual set.

**[Scan]** Searches the frequency of the selected Range and saves it.

If you click 'Scan' button next to Frequency Combo Box, Frequency is searched, displaying search progress bar.

#### 2) Range menu :

Select one of Band III / L-BAND (Europe DAB Band), Chinese Band, Korea Band (T-DMB Band).

#### 3) Frequency :

After setting Band, you can select channel of the Band. For example, if you select Korea Band (DMB), you can select one of 7A ~ 13C channel.

#### 4) Manual Set :

If you know frequency, you can enter it by a MHz unit. The first part is a positive number and the other part is the below the decimal.

After setting frequency, double click service on tree. The screen is refreshed regularly and shows a value.

Alarm - Log :

This alarm part will show the major logging messages which end user process it with DABAIR-II Plus Software. (Ex: Tuning frequency, FIC display status, Single and Multiple service streaming, TII status) \* Alarm Log check box will save this log contents into the file.

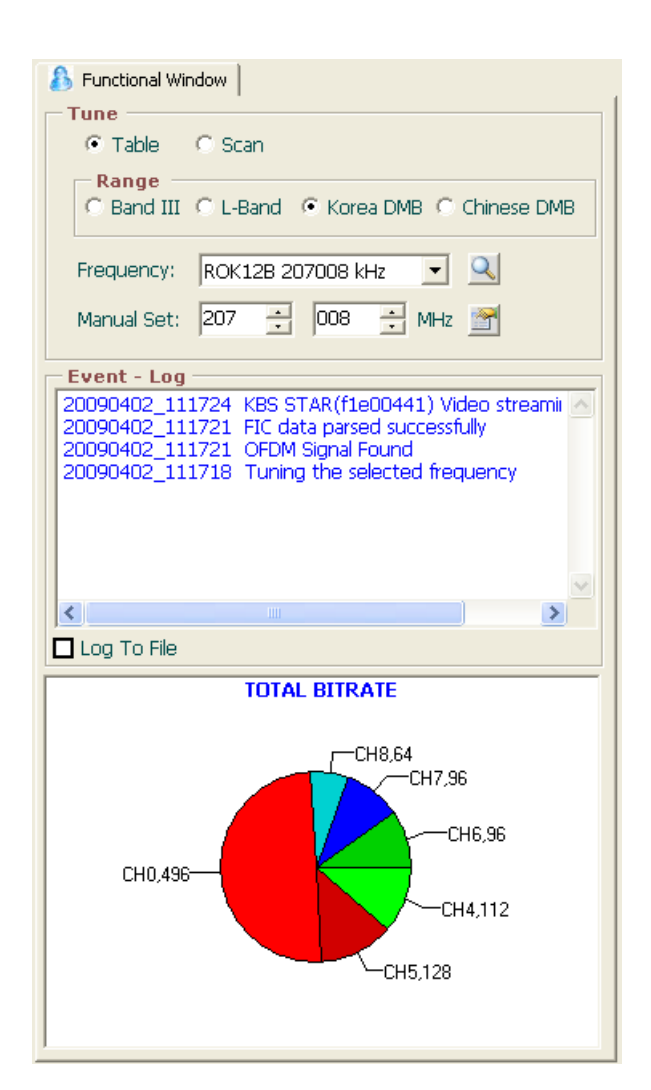

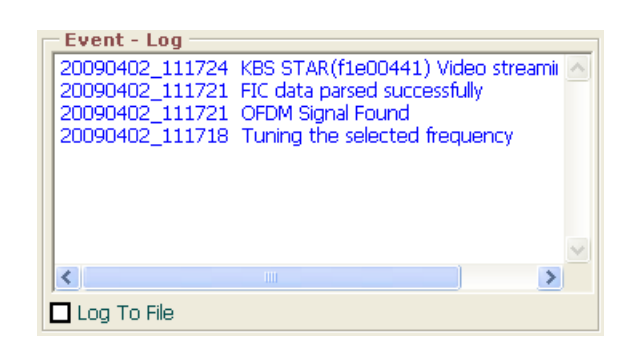

Total Bit-rate or Capacity Usage :

This graph will show the selected ensemble service information details by graph. There are two types available 1. Total Bit-rate 2. Capacity Usage

\* End user can select either one from Functional Settings window. After selection it will change automatically in Functional window.

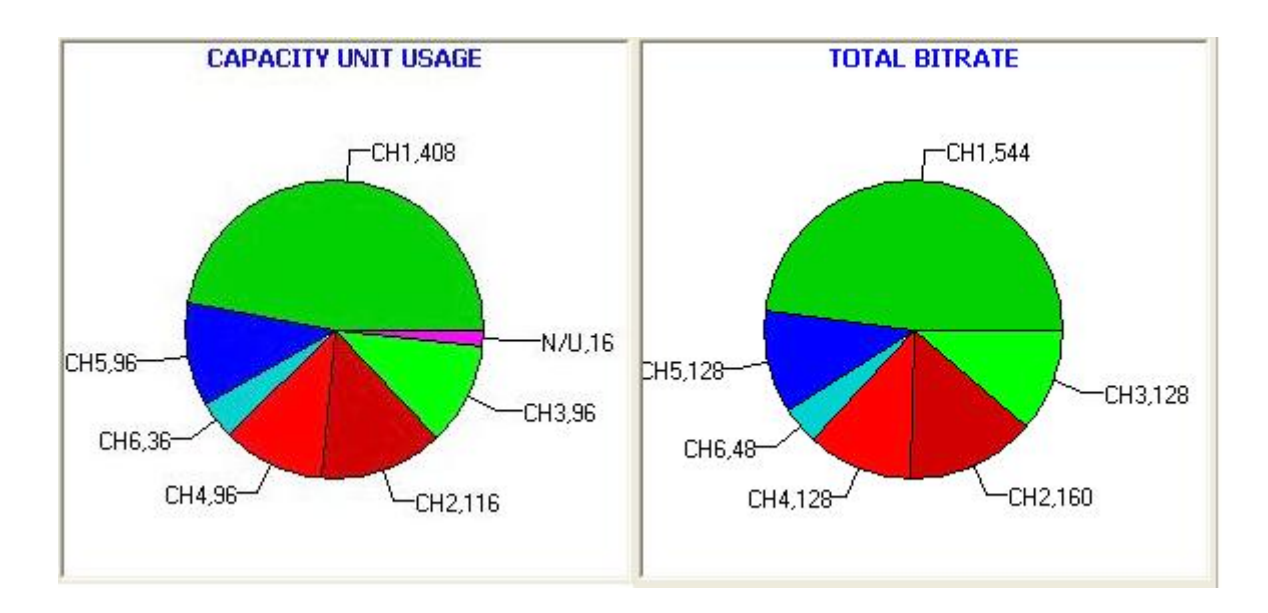

#### 3.2.2 Functional Settings

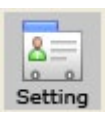

#### Settings Dialog

Press this icon to see Ensemble settings window in Main GUI

| Ensemble1 functional settings dialog |                                   |                       |           |  |  |
|--------------------------------------|-----------------------------------|-----------------------|-----------|--|--|
| – UDP - Single Stre                  | aming Player (                    | )ption —              |           |  |  |
| IP 127 . O                           | . 0 . 1                           | Port                  | 1111      |  |  |
| - Registration                       | Single Player                     |                       |           |  |  |
| C:₩Documents and S                   | Settings₩Muru₩E                   | Desktop₩              | Register  |  |  |
| C:\Documents and S                   | Multiple Playe<br>Gettings\Muru\E | r<br>Desktop₩l        | Register  |  |  |
| RSSI Signal Prog                     | gress Color Sel                   | ection —              |           |  |  |
| 0.00 -                               | -30.99 💌                          |                       |           |  |  |
| -31.00 💌                             | -50.99 💌                          |                       |           |  |  |
| -51.00 💌                             | -70.99 💌                          |                       |           |  |  |
| -71.00 💌                             | -90.99 💌                          |                       |           |  |  |
| -91.00 💌                             | -119.99 💌                         |                       |           |  |  |
| Signal Quality Co                    | lor Selection                     |                       |           |  |  |
| 100 -                                |                                   |                       | ····      |  |  |
| 79 🔹                                 | 40 •                              |                       |           |  |  |
|                                      |                                   |                       |           |  |  |
| 139                                  |                                   |                       | _ ··· _   |  |  |
| Graph<br>O CUrate                    | Alarm - RF                        | Ant                   | enna Loss |  |  |
| ⊙ Total Bit-Rate                     | Enable                            | 10.00                 | <b>_</b>  |  |  |
| O 188 Bytes                          | Measurement S<br>RBS Streaming    | ettings -<br>Spectrum | Save      |  |  |
| <ul> <li>204</li> </ul>              | Off                               | Off                   | Close     |  |  |

[ (Fig. 3-4) GUI Settings screen ]

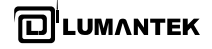

| Туре     | Parameter                                | Description                                                                                                    |  |  |
|----------|------------------------------------------|----------------------------------------------------------------------------------------------------|--|--|
|          | Channel IP/Port                          | Select IP/Port for single service playing/monitoring<br>Default value is as below<br>IP : 127.0.0.1, Port<br>Port : 1111                                                                          |  |  |
|          | Registration                             | Select the location of the optional DXBPlayer Single player and Multi-player                                                                                                    |  |  |
|          | RSSI Signal Progress Color<br>Select     | For RSSI Signal Progress Color Selection.<br>* End user can change different colors and values for their<br>monitoring and analysis purpose.                                                      |  |  |
| Platform | Graph Option                             | You can select either Total Birtate or CU usage                                                                                                    |  |  |
| CPU      | Antenna Loss                             | To be informed signal information part                                                                                                    |  |  |
|          | Alarm Settings                           | You can select some value for the RSSI.<br>Alarm signal and sound are occurred when RSSI value is under<br>setting value                                                                          |  |  |
|          | TS Streaming                             | Type of TS streaming selection ( Default : 188 Bytes)<br>* can check TS uncorrected packet details only 188 bytes and<br>not support 204 TS bytes mode.                                           |  |  |
|          | Signal Quality Color Selection           | For Signal Quality color Selection.<br>* End user can change different colors and values for their<br>monitoring and analysis purpose.                                                            |  |  |
|          | PRBS Streaming<br>* Optional function    | For enable/disable PRBS Measurement analysis function.<br>On : Start the measurement monitoring<br>Off : Stop                                                                                     |  |  |
|          | Spectrum Interface<br>*Optional function | To enable/disable the Spectrum analyzer interface measurement.<br>On : Start the measurement Off : Stop<br>There are three types of spectrum interface support available 1.<br>GPIO 2. USB 3. LAN |  |  |

# Each DABAIR-II Plus connected system has separate saving folder and sample reference details are as below

#### Ensemble1

 RF Logging Folder path
 C:\Program Files\LUMANTEK\DABAIR-II Plus\Log\Ensemble1\RF\16-02-2009

 GPS Logging Folder Path
 C:\Program Files\LUMANTEK\DABAIR-II Plus\Log\ Ensemble1\GPS\16-02-2009

 Registration details path (Options.cfg)

C:\Program Files\LUMANTEK\DABAIR-II Plus\Log\ Ensemble1\\Options.cfg

Alarm Logging Folder Path

C:\Program Files\LUMANTEK\DABAIR-II Plus\Log\ Ensemble1\Alarm\16-02-2009

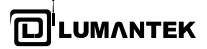

#### 3.3 / Ensemble and Service Monitor

1) Service/Component part

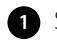

1 Service/Component : After Frequency Tune, you can check Ensemble information and included Services and components as above picture. [Fig 3-2]

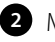

#### 2 Message:

This message contents have the selected services and components included in Ensemble.

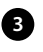

3 Alarm – LED Display

#### a. OFDM

This led has OFDM signal status. When signal is good then display Green LED otherwise Red.

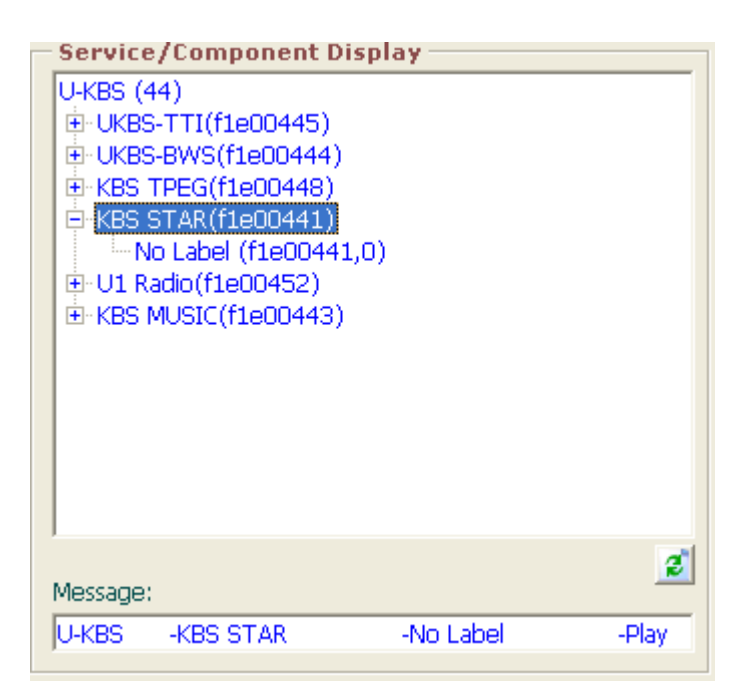

#### [(Fig. 3-3) Ensemble Service display]

#### b. RF

This led will process based on Functional Settings RF Low signal input. If signal become higher then input then shows Green otherwise red.

#### c. TII

This led will show the status of TII information. When there is no TII received from chipset then shows red led otherwise Green.

#### d. FIC/MSC

The led will process based on Functional Settings FIC/MSC input values. If FIC and MSC monitor values are high then shows Red and other Green LED.

#### e. TS

The led will show status of TS streaming part. When DMB Service was selected from ensemble then streaming process will start to send TS data from chipset. If receiving data is in good quality then shows Green LED. If TS sync measured by 500 ms period has an error more than 3 times, Red LED is displayed.

#### 3.3.1 **1** Reconfiguration

This edit control will show the reconfiguration that particular ensemble with relevant time period details.

| Reconfiguration              |         |
|------------------------------|---------|
| No reconfiguration signalled | $\odot$ |

#### 2 Protection

The level protection can be chosen between 1 to 5 for audio signal (generally the level used is 3) and between 1 to 4 for data or DAB+

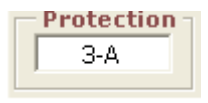

In case of EEP coding, received value will be displayed one of following values. (1A, 2A, 3A, 4A, 1B, 2B, 3B, 4B)The displayed protection details for selected service from ensemble structure.

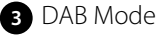

| Туре     | Parameter | Description                       |  |
|----------|-----------|-----------------------------------|--|
|          | Mode I    | For territorial(SFN) broadcasting |  |
| DAB Mode | Mode II   | For territorial broadcasting      |  |
|          | Mode III  | For satellite/cable transmission  |  |
|          | Mode IV   | For territorial broadcasting      |  |

DAB Mode

19

\* Shows DAB Mode depends on what kind of ensemble service will be selected.

#### 4 DAB Mode

| Type Parameter |       | Description                                                   |  |  |  |
|----------------|-------|---------------------------------------------------------------|--|--|--|
|                | Audio | Selected service is Musicam audio service or DAB +            |  |  |  |
| Service type   | Video | Selected service is DMB A/V service or Visual Radio service   |  |  |  |
|                | Data  | Selected service is packet mode data service such as TDC, MOT |  |  |  |
|                |       |                                                               |  |  |  |

\* Shows Service Type depends on the service selected from ensemble tree structure.

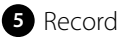

🕗 Video

| Record            |            |           |
|-------------------|------------|-----------|
| Туре —            | Time       |           |
| 🛛 🖲 FIC 🗢 Service | 🗌 🗖 Manual | Seconds 🕨 |
|                   | · · · · ·  |           |

You can save Services and FIC data of the received DAB/DMB Ensemble. Record has monitoring Audio & A/V & Data Service function.

Each service provides simultaneously recording and monitor.

#### >> To record:

You can save the received FIC and Service data like mpg (Musicam audio, DAB+ service), ts (DMB A/V service), and data (NPAD data service, BWS). User can select either FIC or Service for recording.

Click 'Start' button after the selection of Type and then a dialog box appears, asking where to save the file. Click 'OK' to save it (no need to choose the service type because open dialog shows necessary save option). When it is saved, 'Start' button is turned to 'Stop' button. If you want to stop saving file, click 'Stop' button. It is also available to set Record Time manually by selecting 'Manual' box and specifying the saving time.

6 Signal/Error Information

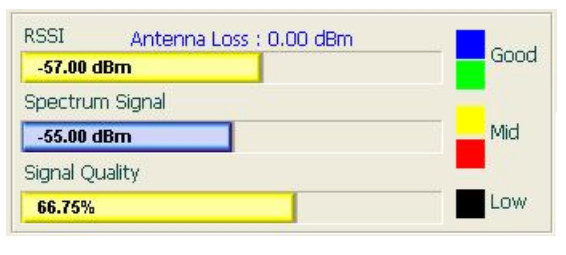

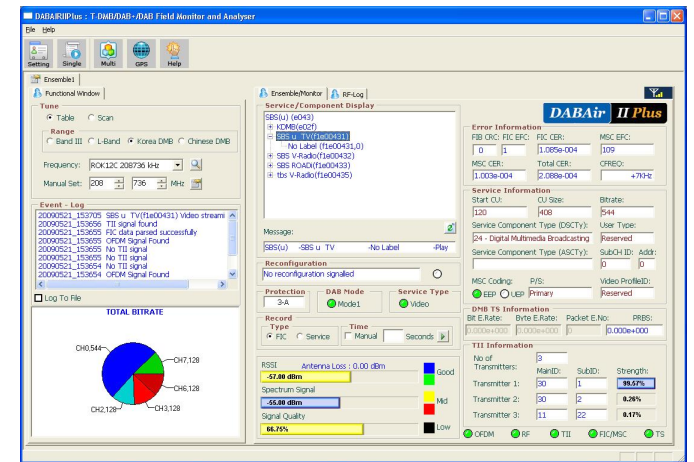

#### [ (Fig. 3-3) GUI Signal/ANT Level Info screen ]

| Туре        | Parameter       | Description                                                                                                    |
|-------------|-----------------|----------------------------------------------------------------------------------------------------|
|             | RSSI            | Displays received Radio Signal Strength Information, 2 different type(Bar, Signal Antenna)                                                                       |
| Signal Info | Spectrum Signal | Display received signal from Spectrum analyzer. (Make sure that Spectrum analyzer measurement enabled in functional settings otherwise signal won't received it) |
|             | Antenna Loss    | Customer can compensate Antenna Loss (increase RSSI value) using this function – For Antenna Settings press Functional Settings dialog.                          |
|             | Signal Quality  | Display Signal Quality value using MSC CER. Minimum and Maximum values are 0 to 100%                                                                             |

#### **RSSI status**

: Default color and value are as below and can changeable in Settings part.

Good: 0.00 dBm to -30.99 dBm, Blue -31.00 dBm to -50.99 dBm Green

Middle: -51.00 dBm to -70.99 dBm, Yellow -71.00 dBm to -90.99 dBm, Red

Low: -91.00 dBm to -119.99 dBm, Black

\* End user can able to select their preferable RSSI & Signal Quality parameters and save it.

DABAIR-II Plus Manual ver 2.0 / Updated 2012/02/23

DABAIR-II Plus / Operational Manual

| - RSSI Signal | Progress Color Sele | ction — | <br>_ Si |
|---------------|---------------------|---------|----------|
| 0.00 -        | -30.99 💌            |         | <br>1    |
| -31.00 💌      | -50.99 💌            |         | <br>7    |
| -51.00 💌      | -70.99 💌            |         | <br>3    |
| -71.00 💌      | -90.99 💌            |         |          |
| -91.00 💌      | -119.99 💌           |         |          |

| 🖵 Signal | Quality | Color Sele | ection – |   |  |
|----------|---------|------------|----------|---|--|
| From     |         | То         |          | _ |  |
| 100      | •       | 80         | -        |   |  |
| 79       | •       | 40         | -        |   |  |
| 39       | •       | 0          | •        |   |  |
|          |         |            |          |   |  |

[ Functional Window Dialog RSSI & Signal Quality Settings ]

#### 7 Antenna loss settings

| -5.00 | RSSI Antenna Loss : 0.00 dBm | Good |
|-------|------------------------------|------|
|       | -57.00 dBm                   | Guu  |
|       | Spectrum Signal              | -    |
|       | -55.00 dBm                   | Mid  |
|       | Signal Quality               | _    |
|       | 66.75%                       | Low  |

\* Antenna loss input selection located in functional window Part.

8 Antenna loss settings

| Alarm - RF |
|------------|
| -5.00 💌    |
| 💌 Enable   |

Signal level: To check the low signal led status in the Main GUI has to choose signal value from above part located in functional settings pane and then status will be displayed either Red or Green in the Main GUI Alarm-Led section and can able to hear the beep sound for low RF signal.

\* To hear the beep sound has to select the enable check box.

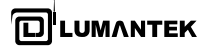

9 FEC STATUS

| Error Information |            |          |  |  |  |
|-------------------|------------|----------|--|--|--|
| FIB CRC: FIC EFC: | FIC CER:   | MSC EFC: |  |  |  |
| 0 0               | 2.300e-003 | 0        |  |  |  |
| MSC CER:          | Total CER: | CFREQ:   |  |  |  |
| 2.700e-003        | 5.000e-003 | +4KHz    |  |  |  |

| Туре       | Parameter Description |                                                                                                    |  |  |  |  |  |
|------------|-----------------------|----------------------------------------------------------------------------------------------------|--|--|--|--|--|
|            | FIB CRC               | The number of error per hour<br>(1.2 sec., 150/ea FIB Block)<br>* Max: 256 FIB Block Check available<br>Below 255 is available by using 0x80 register control of FEC page |  |  |  |  |  |
|            | FIC EFC               | FIC channel error rate                                                                                                    |  |  |  |  |  |
|            | FIC CER               | FIC EFC/10000                                                                                                    |  |  |  |  |  |
| FEC Status | MSC EFC               | The number of MSC Channel error in specific CIF on selected sub-channel.<br>*Max: 256 CIF, CIF=55296 bit<br>CER monitoring of overall MSC unit and a sub channel.         |  |  |  |  |  |
|            | MSC CER               | MSC CER=MSC EFC/specific CIF                                                                                                    |  |  |  |  |  |
|            | Total CER             | FIC CER+MSC CER                                                                                                    |  |  |  |  |  |
|            | CFREQ                 | How much gap data has from Center Frequency?                                                                                                    |  |  |  |  |  |

3.3.2 SERVICE INFO

#### 1 Service Info

| - Service Inform   | nation                       | Pitrato:   |
|--------------------|------------------------------|------------|
|                    | 372                          | 496        |
| Service Compone    | ent Type (DSCTy):            | User Type: |
| 24 - Digital Multi | Reserved                     |            |
| Service Compone    | SubCH ID: Addr:              |            |
| MSC Coding:        | Video ProfileID:<br>Reserved |            |

23

DABAIR-II Plus Manual ver 2.0 / Updated 2012/02/23

DABAIR-II Plus / Operational Manual

| Туре         | Parameter                         | Description                                                                                                    |  |  |  |  |
|--------------|-----------------------------------|----------------------------------------------------------------------------------------------------|--|--|--|--|
|              | Start CU                          | Displays Start CU of selected service                                                                                                    |  |  |  |  |
|              | CU Size                           | Displays Capacity Units used for the service                                                                                                    |  |  |  |  |
|              | SubCH ID                          | Displays sub channel ID of selected service                                                                                                    |  |  |  |  |
|              | Address                           | Displays address information for packet mode service                                                                                                    |  |  |  |  |
|              | Bitrate                           | Displays a bitrate of selected service                                                                                                    |  |  |  |  |
|              | Audio Service Type(ASCTy)         | 000000 : Foreground sound<br>000001 : Background sound<br>000010 : Multi-Channel audio extension<br>111111 : DAB+                                                                                                    |  |  |  |  |
| Service Info | User application type<br>(UAtype) | 0x000 : Reserved for future definition<br>0x001 : Not used<br>0x002 : MOT Slideshow<br>0x003 : MOT Broadcast Web Site<br>0x004 : TPEG<br>0x005 : DGPS<br>0x006 : TMC<br>0x007 : EPG<br>0x008 : DAB Java<br>0x009 : DMB<br>0x00a to 0x3ff : Reserved for future definition<br>0x44a : Journaline *                                                                                                    |  |  |  |  |
|              | Data Type<br>(DSCTy)              | Display service type information<br>0 : Unspecified data<br>1 : Traffic message channel(TMC)<br>2 : Emergency Warning System(EWS)<br>3 : Interactive Text Transmission System(ITTS)<br>4 : Paging<br>5: Transparent Data Channel(TDC)<br>24 : MPEG-2 Transport Stream (DMB A/V Service)<br>59 : Embedded IP packets<br>60 : Multimedia Object Transfer(MOT)<br>61 : Proprietary service : no DSCTy signaled<br>62 Not used<br>63 Not used |  |  |  |  |
|              | MSC Coding                        | Display coding value either UEP(Unequal Error Protection) or EEP(Equal Error<br>Protection)<br>*UEP; this can be set for each individual program or audio channel and<br>protects the bits of higher importance within the channel.<br>*EEP: this can be set for data channel as well as audio channel.                                                                                                    |  |  |  |  |
| Туре         | Parameter                         | Description                                                                                                    |  |  |  |  |
| Service Info | User Data Type                    | <ol> <li>Audio : Provides profile ID information whether it is monoscopic or<br/>stereoscopic (3D Slideshow) on Slideshow.</li> <li>Video : Displays profil e ID information whether audio encoding process is<br/>BSAC or AAC.</li> <li>Profile 1 (MPEG 4 – BSAC)</li> <li>Profile 2 (MPEG 4 – AAC V2)</li> </ol>                                                                                                    |  |  |  |  |

DABAIR-II Plus Manual ver 2.0 / Updated 2012/02/23

#### DABAIR-II Plus / Operational Manual

| Service Info | User Data Type | 3.BWS : Displays profile ID of designated BWS profile so far.<br>- Basic Integrated Receiver Profile<br>- Top News Profile<br>- Baseline Profile<br>- Intermediate Profile<br>- Intermediate Profile<br>- Mobile Profile<br>- Unrestricted Profile |
|--------------|----------------|----------------------------------------------------------------------------------------------------|
|--------------|----------------|----------------------------------------------------------------------------------------------------|

#### 2 TS INFORMATION

| – DMB TS Information |              |             |            |  |  |  |  |
|----------------------|--------------|-------------|------------|--|--|--|--|
| Bit E.Rate:          | Byte E.Rate: | Packet E.No | ): PRBS:   |  |  |  |  |
| 0.000e+000           | 0.000e+000   | 0           | 0.000e+000 |  |  |  |  |

| Туре                              | Parameter Description |                                                                                                    |  |  |  |  |  |
|-----------------------------------|-----------------------|----------------------------------------------------------------------------------------------------|--|--|--|--|--|
|                                   | Bit Error Rate        | Displays Bit Error rate between the RS front and the back                                                                           |  |  |  |  |  |
|                                   | Byte Error Rate       | Displays Byte Error rate between the RS front and the back                                                                          |  |  |  |  |  |
| TS Info<br>(T-DMB A/V<br>service) | TS packet Error       | Measures and displays whether TS Packet error is corrected or not after RS decoding.                                                |  |  |  |  |  |
|                                   | PRBS                  | Display PRBS measurement calculated data.<br>To get this data have to enable and settings are included in the functional<br>window. |  |  |  |  |  |

3 TII INFORMATION : Shows Transmitter identification information

| TII Informatio | n       |        |           |
|----------------|---------|--------|-----------|
| No of          | 1       |        |           |
| Transmitters:  | MainID: | SubID: | Strength: |
| Transmitter 1: | 0       | 12     | 100.00%   |
| Transmitter 2: | 0       | 0      | 0.00%     |
| Transmitter 3: | 0       | 0      | 0.00%     |
|                |         |        |           |

Maximum support 5 Transmitters information ...

| Туре     | Parameter Description |                                                                                     |  |  |  |  |  |
|----------|-----------------------|-------------------------------------------------------------------------------------|--|--|--|--|--|
|          | No. of Transmitters   | Shows received No. of Transmitter signal information.                               |  |  |  |  |  |
|          | Transmitter 1         | Shows first TII good signal status information. ( Main ID, Sub ID, Signal Strength) |  |  |  |  |  |
| TII info | Transmitter 2         | Shows second good signal status information. ( Main ID, Sub ID, Signa<br>Strength)  |  |  |  |  |  |
|          | Transmitter 3         | Shows third good signal status information. ( Main ID, Sub ID, Sigr<br>Strength)    |  |  |  |  |  |

🙆 TS 🗌

DABAIR-II Plus / Operational Manual

\* DABAIR-II Plus TII Part GUI shows only 3 Transmitter information but 4th and 5th details are included in RF/GPS logging files.

1) Signal Strength Calculation Formula:

Inputs

1. Number of received transmitter signal from chipset.

2. Calculate total strength of received transmitter's values.

- Calculation Method: {1St received transmitter Strength/total Strength \* 100 to Nth value}
- \* TII Signal Strength maximum and minimum values are 100%, 0.00%

4 LED Status details

OFDM Status: Green is good, Red is OFDM failed.

RF status: Green is good and red is RF failed.

FIC/MSC status: Green is good and FIC/MSC is failed

TS status: Green is good and red is sync failed or non-video service.

#### 3.4 / RF Log

#### RF Logging setting option

This option will save RF log settings and starts the logging function automatically with last saved information. It consists (RSSI, Spectrum Signal, Signal Quality, PRBS,FIC CER, MSC CER, Total CER, TII information) and logged in CSV fie with respective folder.

OFDM

O RE

🙆 TII

O FIC/MSC

\* RF logging folder and CSV filename format will be depends on current date.

| Ensemble/N<br>Log Settlin<br>RF Timer: | Monitor A<br>ngs<br>(Sec) 24<br>iging | RF-Log<br>Duration | Add<br>Hour) | itional Info:<br>art. Clear | Add        | DA           | BAir ] II  | Ya<br>Plus | 20-05-2008      Ed: Yew Fgvorkes Tools Heb      Back      @      D = 20     CMABARILIWRelease WuogWark WCo-05-2008      File and Folder Tasks       More and Folder Tasks |
|----------------------------------------|---------------------------------------|--------------------|--------------|-----------------------------|------------|--------------|------------|------------|----------------------------------------------------------------------------------------------------|
| Date                                   | Time                                  | RSSI               | SNR          | FIC CER                     | MSC CER    | TS Bit ERate | TS Byte ER | TS Pa      | Rename this file                                                                                                    |
| 02042009                               | 13:10:39                              | -53.00             | 38.39%       | 7.400e-003                  | 5.765e-003 | 1.000e+000   | 1.000e+000 | 0          | Move this file                                                                                                    |
| 02042009                               | 13:10:38                              | -52.00             | 38.39%       | 7.400e-003                  | 5.765e-003 | 1.000e+000   | 1.000e+000 | 0          | Copy this file                                                                                                    |
| 02042009                               | 13:10:37                              | -52.00             | 38.39%       | 6.400e-003                  | 8.791e-003 | 1.000e+000   | 1.000e+000 | 0          | Publish this file to the                                                                                                    |
| 02042009                               | 13:10:36                              | -52.00             | 38.39%       | 1.690e-002                  | 6.910e-003 | 1.000e+000   | 1.000e+000 | 0          | Web                                                                                                    |
| 02042009                               | 13:10:35                              | -52.00             | 37.92%       | 8.300e-003                  | 7.997e-003 | 1.000e+000   | 1.000e+000 | 0          | 😤 E-mail this file                                                                                                    |
| 02042009                               | 13:10:34                              | -52.00             | 37.92%       | 5.800e-003                  | 7.295e-003 | 1.000e+000   | 1.000e+000 | 0          | A Dated this file                                                                                                    |
| 02042009                               | 13:10:33                              | -52.00             | 37.92%       | 1.260e-002                  | 5.420e-003 | 1.000e+000   | 1.000e+000 | 0          | G Phile clishe                                                                                                    |
| 02042009                               | 13:10:32                              | -52.00             | 32.93%       | 1.260e-002                  | 5.420e-003 | 1.000e+000   | 1.000e+000 | 0          | X Delete this file                                                                                                    |
| 02042009                               | 13:10:31                              | -52.00             | 32.93%       | 1.030e-002                  | 6.476e-003 | 1.000e+000   | 1.000e+000 | 0          |                                                                                                    |
| 02042009                               | 13:10:30                              | -52.00             | 32.93%       | 6.300e-003                  | 8.518e-003 | 1.000e+000   | 1.000e+000 | 0          |                                                                                                    |
| 02042009                               | 13:10:29                              | -52.00             | 32.93%       | 9.100e-003                  | 5.911e-003 | 1.000e+000   | 1.000e+000 | 0          | Other Places                                                                                                    |

| Туре   | Parameter       | Description                                                                                                    |  |
|--------|-----------------|----------------------------------------------------------------------------------------------------|--|
|        | RF Timer        | Select the RF logging display timer. Min is 0.5 sec, Max 10 Min. User selection data's displayed by sec.                                                                                              |  |
|        | File Duration   | Duration of generated RF logging file. Min 1 hour and Max is 24 hour.<br>* RF logging folder will be generate automatically depends on current date.                                                  |  |
| RF Log | Additional Info | You can add some information with log data. (ex. : Location)                                                                                                    |  |
|        | Log to file     | If you select this function, then log data automatically saved at DABAIR-II<br>Plus folder and file name is as below;<br>DDMMYYYY_HHMMSSTT_Frequency.csv<br>(year, month, date, hour, minute, second) |  |

|              | Ex. Location of files<br>C:\\Program Files\\LUMANTEK\\DABAIR-II Plus\Log\\20-05-2008\\<br>20052008_022336 pm _ROK12B 207008 kHz |
|--------------|----------------------------------------------------------------------------------------------------|
| File Entry   | Maximum file entries of generated log file. (1000 to 100000 entries)                                                            |
| Clear        | This event will clear the log data showed in the screen automatically but saved data will be remaining in the HDD.              |
| Auto Logging | Once the program is activated, RF logging files are generated automatically.                                                    |

#### 3.5 / GPS Log

This option will save real time location details received from GPS receiver with RF log settings. Those details are saved through GPS logging function and then automatically logging from next time. It consists (RSSI, Spectrum Signal, Signal Quality, PRBS, FIC CER, MSC CER, Total CER, TII information) and logged in CSV fie with respective folder.

\* GPS logging folder and CSV filename format will be depends on current date.

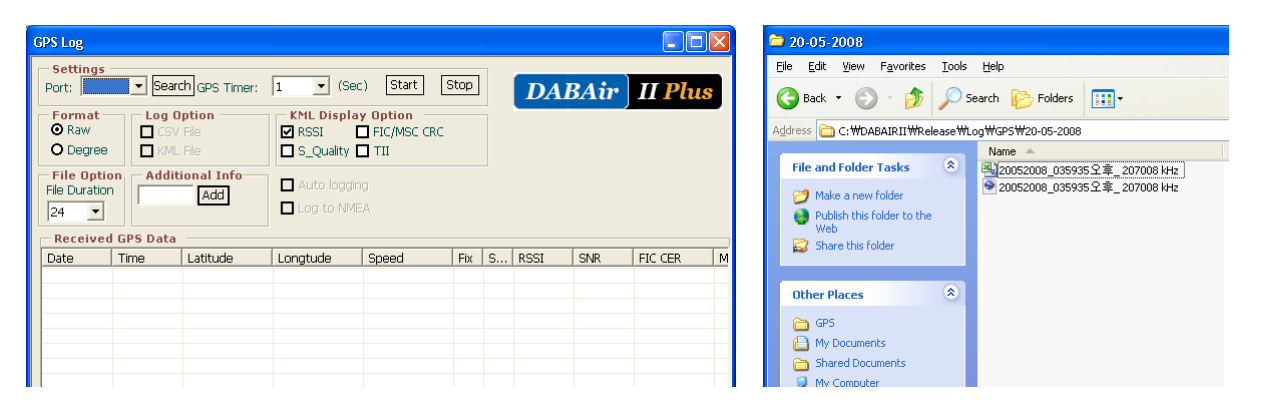

| Туре | Parameter       | Description                                                                                                    |  |
|------|-----------------|----------------------------------------------------------------------------------------------------|--|
|      | Port            | Select connected GPS receiver port                                                                                                    |  |
|      | GPS Timer       | You can select within $1 \sim 4$ sec for log file time scale                                                                                                    |  |
|      | Start/Stop      | Start : Connect GPS receiver<br>Stop : Disable GPS receiver connection                                                                                          |  |
| EGPS | GPS Format      | Raw : displays/saves NMEA-1813 location format<br>Degree : displays/saves degree location format                                                                |  |
|      | Log option      | CSV : data is logged in CSV format<br>* CSV file be used with excel application<br>KVM : data is logged in KVM format<br>* KVM file can be used with Google map |  |
|      | Additional Info | Customer can add some information with log data.<br>(For example : Location)                                                                                    |  |

DABAIR-II Plus Manual ver 2.0 / Updated 2012/02/23

#### DABAIR-II Plus / Operational Manual

LUMANTEK

|         | Log to file        | If you select this function, then log data automatically saved at DABAir II<br>folder and file name is as below;<br>DDMMYYYY_HHMMSSTT_Frequency.csv<br>(year, month, date, hour, minute, second)<br>Ex. Location of files<br>C:\\Program Files\\LUMANTEK\\DABAIRII\Log\\20-05-2008\\<br>20052008_022336PM_ROK12B 207008 kHz |
|---------|--------------------|----------------------------------------------------------------------------------------------------|
|         |                    |                                                                                                    |
|         | Clear              | The log data is disappeared on the screen<br>The saved log data is not deleted.                                                                                                    |
|         | File Duration      | Duration of generated RF logging file. Min 1 hour and Max is 24 hour.<br>* RF logging folder will be generate automatically depends on current date.                                                                                                    |
| GPS Log | File Entry         | Maximum file entries of generated log file. (1000 to 100000 entries)                                                                                                    |
|         | KML Display Option | Selected option details will be including in the generating KML File.                                                                                                    |

\* KML file: GPS location information, additional index, RSSI value display, TII, Signal Quality, FIC/MSC details.

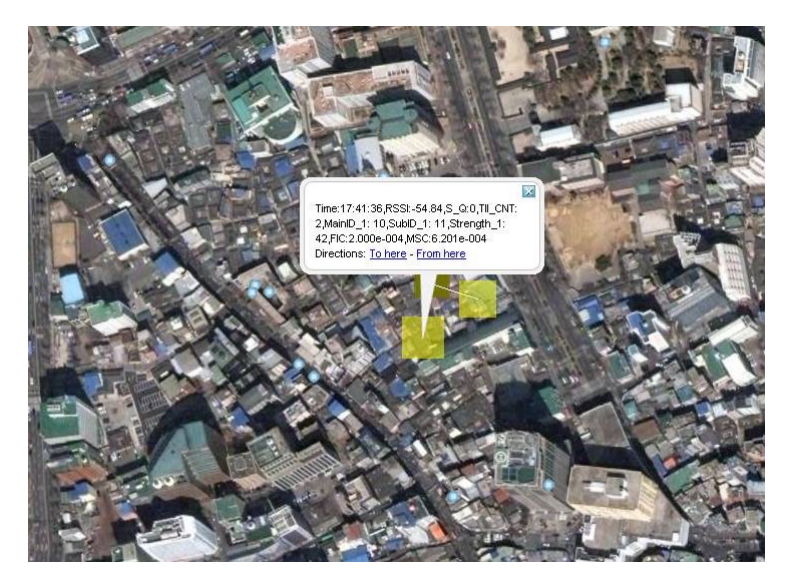

[Ex. Google MAP]

\* Saving GPS Data

- First, connect GPS receiver to computer and then install GPS Program.

(\LUMANTEK Program \ GPS\_USB Driver \ PL-2303 Driver Installe98&2KXP.exe )

| Туре    | Parameter                                                                                                    | Description                        |
|---------|----------------------------------------------------------------------------------------------------|------------------------------------|
| Step 1. | Select GPS Format ( Raw or Degree)<br>Raw: display raw data converted from NMEA data.<br>Degree: Applied degree conversion formula to supports Google and<br>third party software. | O Degree                           |
| Step 2. | Select Log Option<br>Ex). Google Map Interface file – KML File<br>Ex). CSV data file – excel sheet<br>Logging Option<br>File Duration: Generating CSV & KML file duration setup.   | Log Option<br>CSV File<br>KML File |

DABAIR-II Plus Manual ver 2.0 / Updated 2012/02/23

DABAIR-II Plus / Operational Manual

|         |                                                                                                    | КML Display Option<br>Ø RSSI ПС(MSC CRC<br>S_Quality ПТІ<br>24                                                                                                    |
|---------|----------------------------------------------------------------------------------------------------|----------------------------------------------------------------------------------------------------|
| Step 3. | Select port on 'Settings' window.<br>(There is only a virtual port)<br>Ex) COM 5, 1 (Sec) and press start button<br>important ! If "COM Port" is not displayed, connect GPS receiver then p<br>Settings<br>Port: Search GPS Timer: 1 (Sec) | Start Stop                                                                                                    |
| Step 4. | The Data is saved as following folder:<br>"C:\Program Files\LUMANTEK\DABAIR-II Plus\System1\\<br>Log\\20-05-2008\\"<br>*Logging data will be stored under System folder.                                                                   | 20 20 3000         10 500           10 60 3000 70000 7000 700 700 700 700         10 500           10 400 10 5000 7000 7000 700 700 700 700         10 500           10 400 10 5000 7000 7000 700 700 700 700 700         10 5000 7000 7000 700 700 700 700 700 700 |

## 4. DABAIR-II Plus / Single Player

#### 4.1 / Activating Single Player S/W

Setting Up: Step1. Double-click Single-Player Link Icon or activate the program Step2. The Player S/W program is activated as below picture.

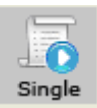

28

DABAIR-II Plus / Operational Manual

#### 4.2 / Menu & Description

4.2.1 Single Player GUI

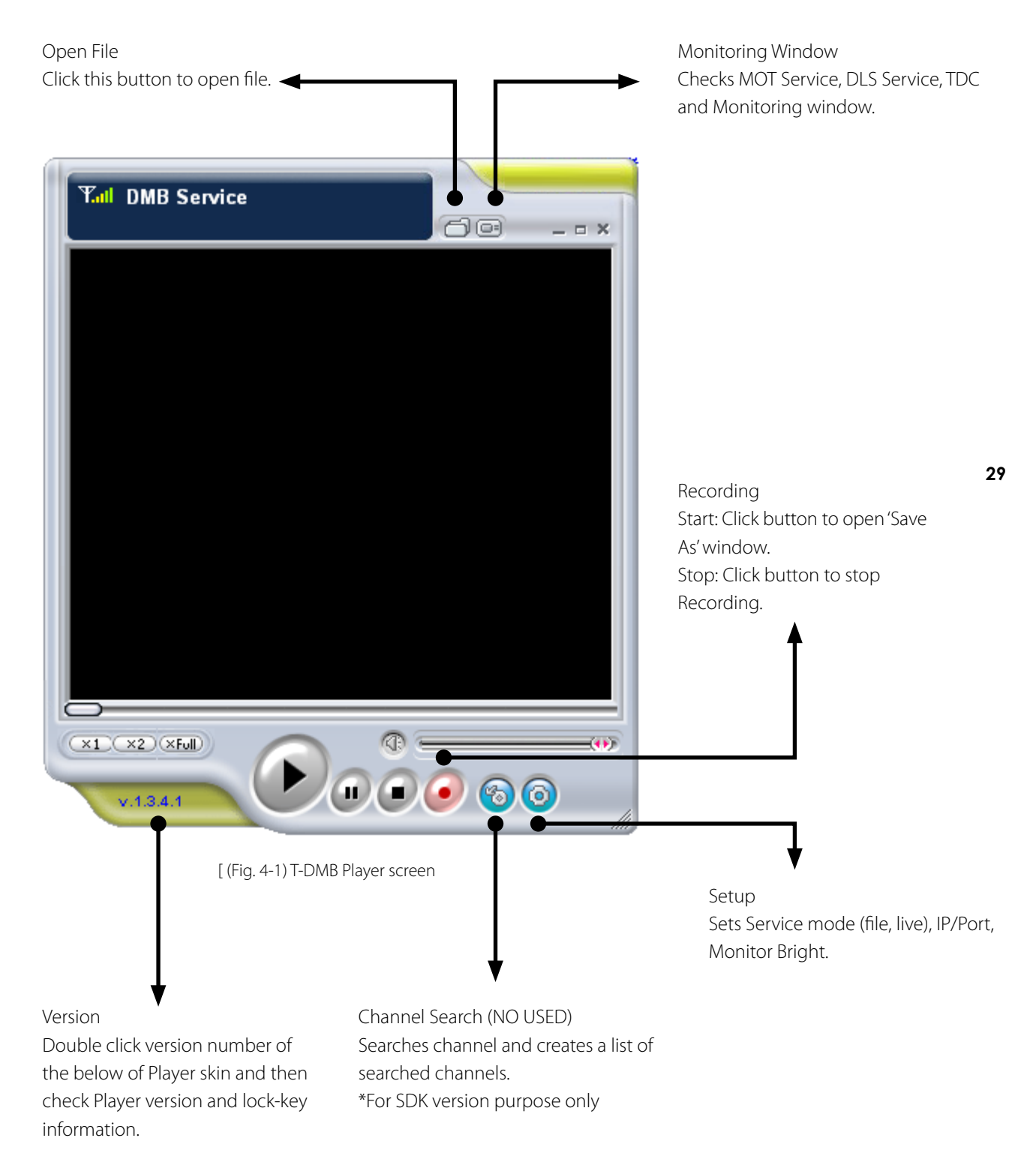

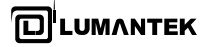

DABAIR-II Plus / Operational Manual

(1) Setting up Option

It is the same Player mode with DAB INFO. Set up UDP IP/PORT as setting up UDP loop back of DABAir-II program. If you select the one of 3 Player modes, the services of the other Player modes turn disabled.

| MODE                                                         |                                                                                                    | Item                          | Description                                                                                                    |
|--------------------------------------------------------------|----------------------------------------------------------------------------------------------------|-------------------------------|----------------------------------------------------------------------------------------------------|
| \General]                                                    |                                                                                                    | 1) Player Mode                | Sets Player mode                                                                                                    |
| Setup<br>Items<br>Setup<br>Setup<br>General                  | General<br>Player Mode                                                                                                    | 2)Download Folder             | The location of Record<br>/Save File store<br>(Possible to change)                                                                             |
| v Adab<br>Video<br>⊷ Data                                    | Audio     Video     Data       Download Folder     C:\WSMCNS Program\WDABAir-II_CD (SMCNS)'        Interface Type     File     UDP       Live     File     UDP       UDP     Interface Type       UDP     Live       UDP     Interface Type       UDP     Live       UDP     Audio Volume Meter       Audio Volume Meter     Always on Top | 3)Interface Type              | Sets File/UDP/Live.<br>a. File<br>- Select to open the saved<br>File.<br>b. UDP<br>- Select to receive<br>On-Air(Live)<br>c. Live<br>- Disable |
|                                                              |                                                                                                    | 4) View Audio<br>Volume Meter | Decide if Audio Meter L/R is displayed or not.                                                                                                 |
|                                                              | OK Cancel                                                                                                    | 5) Always on Top              | Player is always situated on top.                                                                                                    |
| \Audio                                                       |                                                                                                    | 1) Mode                       | Select Musicam or DAB+                                                                                                    |
| Setup<br>Items<br>• Setup<br>• General<br>• Audio<br>• Video | Audio<br>Mode<br>Musicam ODAB+                                                                                                    | 2) PAD                        | Select BWS or MOT SLS<br>Service or None.<br>(DLS is fundamentally<br>activated)                                                               |
| i <b>⊊</b> Data                                              | PAD<br>O BWS O MOT Slide Show None<br>DAB+<br>Bit rate 96 kbps<br>Audio AGC (Automatic Gain Control)<br>AGC On<br>May Gain                                                                                                    | 3) DAB+- Bit rate             | Only for DAB+ Mode,<br>Service you try to play must<br>be adjusted to Bitrate.<br>(Musicam – Automatically set<br>up)                          |
|                                                              | OK Cancel                                                                                                    | 4) Audio AGC                  | Select AGC On/Off and GAIN                                                                                                    |

31

DABAIR-II Plus / Operational Manual

| Setup<br>Items<br>• Setup<br>• General                                                                                                    | Video<br>TS Type                                                                                                    |        | 1) TS Type                      | Select'188'<br>The default value of Player is<br>204.                                                                                                    |
|----------------------------------------------------------------------------------------------------|----------------------------------------------------------------------------------------------------|--------|---------------------------------|----------------------------------------------------------------------------------------------------|
|                                                                                                    | Overlay<br>✓ Use Overlay<br>✓ Use Overlay<br>✓ Vertical Sync when overlay                                                                                                    |        | 2) Overlay                      | Use 'Overlay' for the high-<br>definition picture                                                                                                    |
|                                                                                                    | Speed X 1                                                                                                    |        | 3) Speed                        | Check saved frame and set speed by moving a cursor.                                                                                                    |
|                                                                                                    | Color Adjust On<br>Brightness 50<br>Contrast 50                                                                                                    | \Video | 4) Color Adjust                 | Control contrast/brightness of player by moving a cursor.                                                                                                    |
|                                                                                                    | Time Shift                                                                                                    |        | 5) Time Shift                   |                                                                                                    |
|                                                                                                    | Time Shit Limit 3000 set.<br>Bit rate 544 kbps<br>Capture Image                                                                                                    |        | 5-1) Time Shift                 | Frame is saved for the time of Time Shift.                                                                                                    |
| Video                                                                                                    |                                                                                                    |        |                                 |                                                                                                    |
| Verns         Setup         General         Image: Setup of the setup of the setup of the | Video                                                                                                    |        | 5-2)Bitrate<br>6) Capture Image | After completion of set up,<br>color of a slide bar of Player<br>turns green.<br>Service you try to play must<br>be adjusted to Bitrate.<br>File can be captured and<br>they are saved on Download<br>Folder. |
| \Data<br>Setup                                                                                                    | ×                                                                                                    |        |                                 |                                                                                                    |
| Items<br>Setup                                                                                                    | Data                                                                                                    |        | 1) NPAD<br>- BWS                | Select Service you want to<br>Play                                                                                                    |
| - Audio<br>Video                                                                                                    | BWS ONT Slide Show     TPEG-MOT     TPEG-TDC     TPEG-TDC-DataGroup                                                                                                    |        | - MOT Slide Show                | Ex.) MBC/SBS TPEG<br>-> TPEG-MOT                                                                                                    |
|                                                                                                    | Packet Address                                                                                                    |        | - TPEG-MOT                      | KRS TREC                                                                                                    |
|                                                                                                    | Packet Address 0                                                                                                    |        | - TPEG-TDC                      | ->TPEG-TDC-                                                                                                    |
|                                                                                                    | CTT         300         sec.         CTT Sun         300         sec.           RTM         300         sec.         SDI         300         sec.           POI         300         sec.         NWS         300         sec. |        | - TPEG-TDC-<br>Data group       | Data group                                                                                                    |
|                                                                                                    |                                                                                                    |        | 2) User Packet<br>Address       | Select data service you want<br>of same services when several<br>data services are transferred<br>to different address.                                                                                       |
|                                                                                                    | OK Cancel                                                                                                    |        |                                 |                                                                                                    |

DABAIR-II Plus / Operational Manual

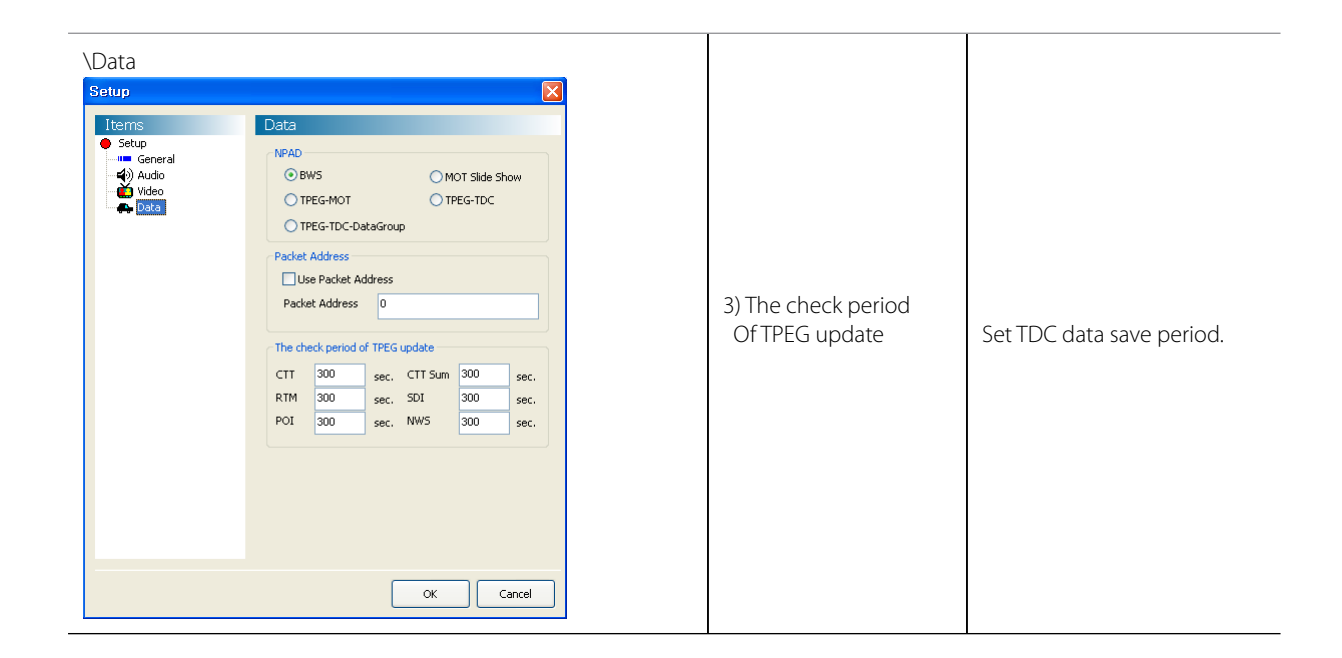

#### 4.3 / Automatic Real-time DMB broadcasting & monitoring

4.3.1 DABAIR-II Plus Control S/W Settings

Step1. Select Ensemble frequency you want to receive in DABAIR-II Plus control S/W (Refer to the 3rd chapter) Step2. Select one out of the services included in the streaming Ensemble. (Double click the mouse for streaming selection)

Step3. Automatically generates streaming configuration file in the specified Player directory.

Step4. Start the Streaming Player.

Step5. Player starts streaming automatically once received playing request from DABAIR-II Plus Control software.

Step6. End user can see changed ensemble service automatically without any changes in the player.

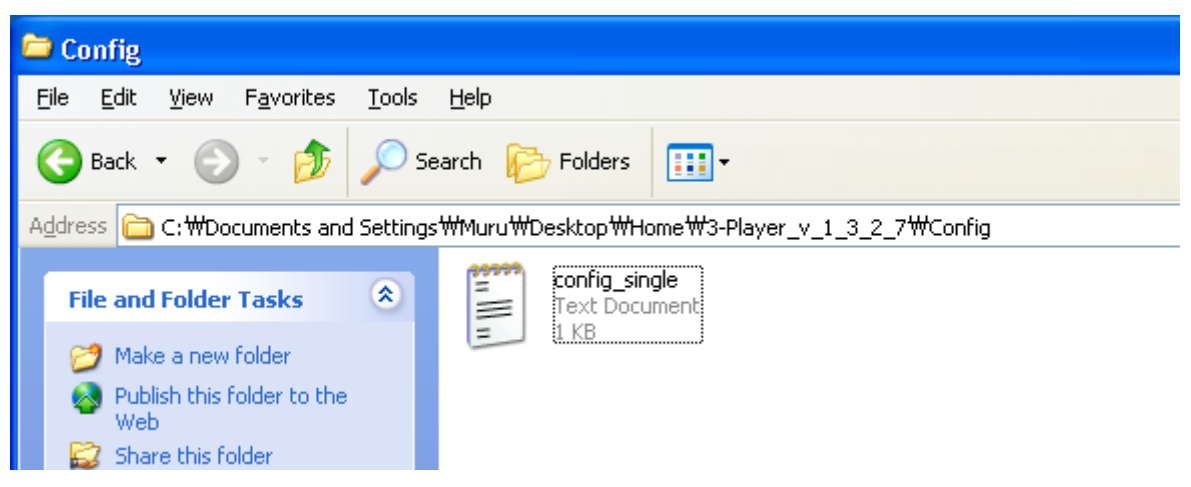

#### 1) Ensemble streaming configuration setup for single player ...

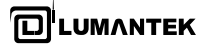

2) Sample Configuration file ...

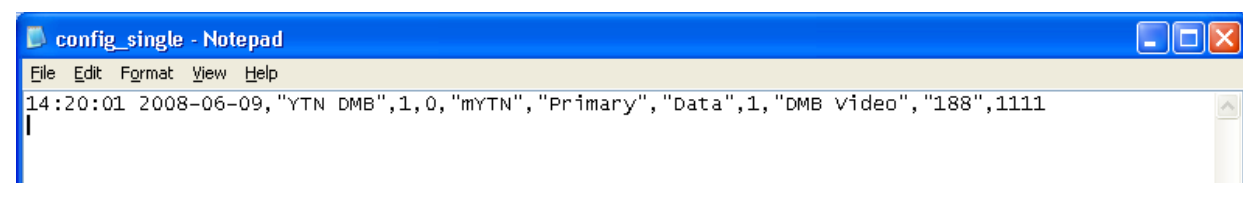

## 5. DABAIR-II Plus / Multi-Player (\*Optional)

#### 5.1 / Activating Multi-Player S/W

Setting up:

Step1. Click Multi-Player Link Icon to activate the program. Step2. Player S/W is activated as below picture

#### 5.1.1 Execution Sequence of Multi-Player

| No.     | Description                                                                                                    | Screen                                                                                                    |
|---------|----------------------------------------------------------------------------------------------------|----------------------------------------------------------------------------------------------------|
|         | Multiview Settings – Initial display<br>Do not allow Bitrate to be over 800Kbps.                                                                                                    | Hultiple service at monthly settings  Ercontake [J-105 Rarge: Builder Stee]  Har 900 12cs  Value 700 and hult hit. An a remote a for another                                                                                                    |
| Step 1. | BitRate Range:BitRate : 752 KbpsRange (Kbps)Coler Bar0 to 500Green501 to 750Yellow751 to 800Red* Left side list box shows available Video/Audio/Dataservices for multi-playing mode.                                                                                                    | Video (Vinad Hale) Lati - Nex 3 services streaming         Video (Vinad Video List)         Video (Vinad Video List)         Video (Video Video List)         Video (Video Video List)         Video (Video Video List)         Video (Video Video List)         Video (Video Video Video Video List)         Video (Video Video |
| Step 2  | Multiview Settings – Service Selection<br>Single-Multiple service selection<br>• End user can use double-click ensemble service for<br>playing as well as remove from the play list.<br>• To move multi-services you want to play is required to<br>select services first and then press >> button<br>• To restore multi-services on the right side to the left<br>side is required to select services first and then press <<<br>button. | Mintiple service streaming settings       Encende:     JABAir       Encende:     JABAir       Wide SK (100044.112)     JABAir       VI Skab (160044.112)     S       <                                                                                                    |
| Step 3  | Multiview Settings – Play<br>To play selected services in the play list is required to<br>press play button.<br>* Multi-player registration has to done before otherwise<br>player can't open when you press this button.                                                                                                    | Parka Lixt            BSE-BX05 [[2000443,66]]         >>                                                                                                    |

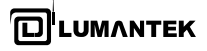

| Step 4 | Multiview Player<br>After the completion of channel selection,<br>The player is activated as the right picture                                   |                                                                                                    |
|--------|----------------------------------------------------------------------------------------------------|----------------------------------------------------------------------------------------------------|
| Step 5 | Multiview Settings – Record<br>- Select " Record To File " on the lower left side<br><b>Record To File</b>                                       | Recording data location<br>C:\\Program Files\\LUMANTEK\\DABAIR-II Plus           > \DASA/SIMPLUS           > \DASA/SIMPLUS |
| Step 6 | Multiview Settings – Stop<br>To stop the playing services is required to press stop<br>button. After that play list will be reset automatically. | Multiple service streaming settings       Ensemble:     U-KBS       Range:     BitRate: 0 Kbps       Max 800 Kbps     Max 800 Kbps       Video/Visual Radio List - Max 3 services streaming     KBS MASIC (1000443,12)       KBS MASIC (1000443,1496)     >>       UI Radio (1=00452,128)     >>       Audio/Data - Maximum 4 services streaming including audio and data       Audio/Data - Maximum 4 services streaming including audio and data       Audio/Data - Maximum 4 services streaming including audio and data       Audio/Data - Maximum 4 services streaming including audio and data       Audio/Data - Maximum 4 services streaming including audio and data       Audio/Viser Tit (1=00445,64)       VKBS-TTI (f=00445,66)       VKBS-TTI (f=00445,96)       VKBS-TTI (f=00445,96)       VKBS-TTI (f=00445,96)                                                                                                    |

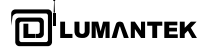

#### 5.2 / Menu & Description

5.2.1 Multi-Player Screen

Service Settings

Sets Service Type, Data type and IP/Port as Manual

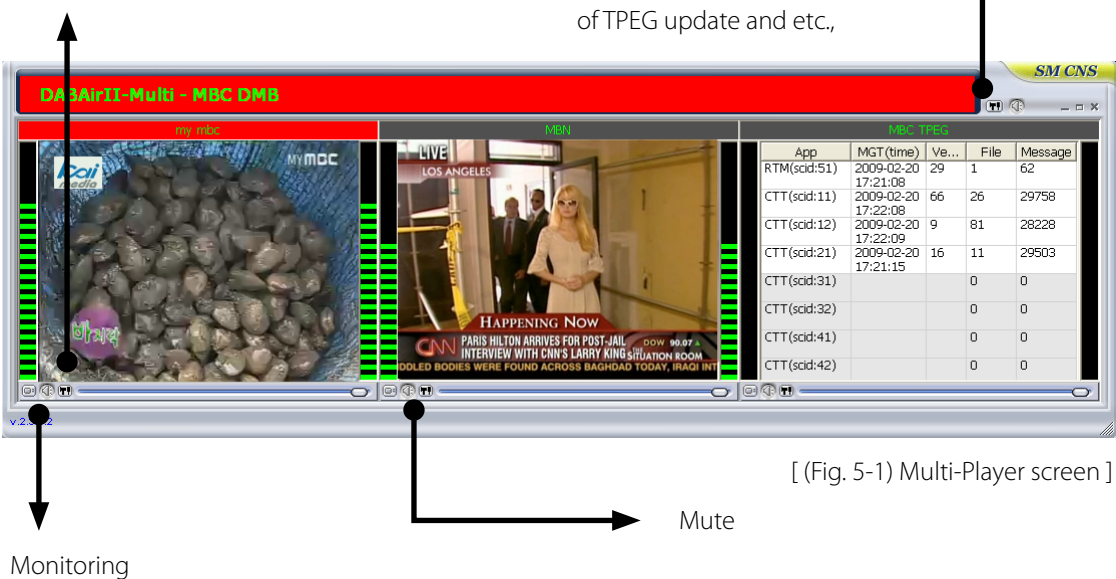

ETI Channel Settings

You can select manual or automatic

channel selection, the check period

Click the button to dead sound.

35

Checks monitoring window which checks MOT Service, DLS Service, TDC information.

#### 5.2.2 Multi-Player Window

(1) Activating Service Control Window

In the case of Multi-Player, will open received service details automatically from Config.log data in the Multi-Player configuration folder location.

Location reference Screenshot of Multi-player Configuration file location and reference file

| C: Wocuments and Settings W                                                                                                    | uru\Desktop\USB\2009_01_23\v_                                                                                                    |
|----------------------------------------------------------------------------------------------------|----------------------------------------------------------------------------------------------------|
| <u>File E</u> dit <u>V</u> iew F <u>a</u> vorites <u>T</u> ools                                                                                                    | Help                                                                                                    |
| 🚱 Back 🝷 🕥 🚽 🏂 🔎                                                                                                    | Search 🍺 Folders                                                                                                    |
| Address 🛅 C:\Documents and Setting                                                                                                    | gs\Muru\Desktop\U5B\2009_01_23\                                                                                                    |
| File and Folder Tasks     Image: Comparison of the state of the state | config.log<br>Text.Document<br>1 KB                                                                                                    |
| Copy this file                                                                                                    | C:\Documents and Settings\Muru\Desktop\USB\2009_01_23\v_2_3_4_6\Config\config.log                                                                                                    |
| <ul> <li>Weblish this file to the Web</li> <li>E-mail this file</li> <li>Drint this file</li> </ul>                                                                                                    | 13:57:40 2009-02-11,"MEC DMB",1,0,"MEC RADIO","Primary","Data",7,"DME Vi<br>13:57:40 2009-02-11,"MEC DMB",1,0,"Arirang","Primary","Programme",4,"For<br>13:57:40 2009-02-11,"MEC DMB",1,0,"MEC FM","Primary","Programme",2,"Fore<br>13:57:40 2009-02-11,"MEC DMB",1,0,"MEN","Primary","Programme",3,"Foregro |

\* Multi-player folder has config sub-folder and saved config.log under it

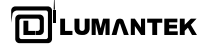

(2) Screen size control

| MODE          | ltem            | Description                                                                                      |
|---------------|-----------------|--------------------------------------------------------------------------------------------------|
| \Windows Size | 1) Windows Size | Control window size formonitor screen<br>But each item of service must be controlled separately. |

#### (3) Mute settings of each Service

| MODE      | ltem       | Description        |  |
|-----------|------------|--------------------|--|
| \ Speaker | 1) Mute Co | ntrol Control mute |  |

#### (4) Monitor (Analysis)

| Application                                        | Type MOT Side Sh                                                            | ow                                                                               |                                 |                                  | mhn                                   | <ul> <li>download fold</li> </ul> |
|----------------------------------------------------|-----------------------------------------------------------------------------|----------------------------------------------------------------------------------|---------------------------------|----------------------------------|---------------------------------------|-----------------------------------|
| Objects to                                         | und                                                                         |                                                                                  | _                               | L                                | THOT DMB                              | Option                            |
| tor Direct                                         |                                                                             |                                                                                  |                                 |                                  | +                                     | Alarm                             |
| MOT Direct                                         | ory                                                                         | Carousel                                                                         | _                               |                                  | the st                                |                                   |
| Undate 6                                           | Verind                                                                      | culouse                                                                          | _                               |                                  | A A A A A A A A A A A A A A A A A A A | Download File                     |
| Index                                              |                                                                             |                                                                                  |                                 |                                  | Aller Comments                        | Check version                     |
| 1 March                                            | 1                                                                           |                                                                                  |                                 | Allert                           |                                       | Always update                     |
| MOT Object (                                       | er (1) is same. MOT C<br>transport ID : 60973)                              | bject (transport ID : 6<br>is detected -> [Segm                                  | i0955) is NOT updat<br>ent : 7] | ed                               |                                       |                                   |
| MOT Object (                                       | er (1) is same. MOT O<br>transport ID : 60973)                              | bject (transport ID : 6<br>is detected -> [Segm                                  | i0955) is NOT updat<br>ent : 7] | ed                               | MOT Chinese (T                        | connect ID : COVERS               |
| Version Numb<br>MOT Object (<br>Transport<br>50555 | er (1) is same. MOT C<br>transport ID : 60973)<br>Segments Comple<br>11 Yes | bject (transport ID : 6<br>is detected -> [Segm<br>te? Size First<br>12018 15:11 | Last Re                         | ed<br>Content Name<br>매경사육료고2.pg | ⊟ MOT Object (Tri<br>⊖ Header         | ransport ID : 60955)              |

- Provides analysis screen of each service

(Depending option, there may be an item you are not allowed to see because of Monitoring privilege.)

- For more details, refer to '6.3 Monitoring Selection Screen'.

#### 6. DABAIR-II Plus / SMC-DM / VM / BIFS / TPEG / DAB+(Real-time MPEG & DATA Analysis S/W)

#### 6.1 / Outline

With SMC-S/W, you can monitor and watch T-DMB A/V and DATA broadcasting on your laptop PC or desktop PC.

#### 6.2 / PC Requirements & Program installation

6.2.1 Operation Environment

Operation Environment of SMC-AV & DM is as below table. (Table 6-1)

| Item                      |  | Description                                           |
|---------------------------|--|-------------------------------------------------------|
| Platform                  |  | Laptop or Desktop PC                                  |
| Minimum Specification     |  | Over Intel Pentium 4 3.0GHz (Hyper Threading), RAM 1G |
| Recommended Specification |  | Over Dual Core 1.83GHz, RAM 1G                        |
| OS                        |  | Windows 98, Windows 2000, Windows XP                  |

6.2.2 Installation

Copy execution file (DxBPlayer.exe) and DLL file to temporary folder and then execute it or double click DABAir-II Plus icon.

#### 6.3 / Monitoring Selection

- (1) Video Service Monitoing
- [ Fig. 6-2) Video Service monitoring screen ]

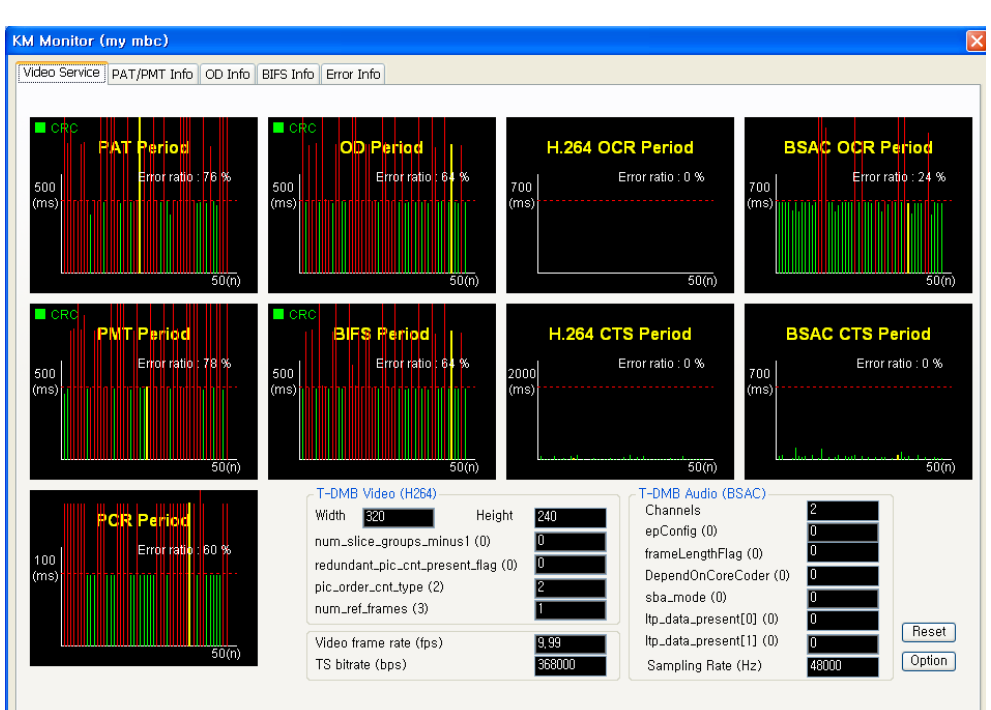

(Fig.6-2) shows 'Video Service Monitoring' screen. On 'Video Service Monitoring' screen, the below information is appeared.

| Туре             | Parameter                         | Description                                                                                                    |
|------------------|-----------------------------------|----------------------------------------------------------------------------------------------------|
|                  | PAT period                        | On the basis of current point, past periodic value is indicated<br>up to 50 on the screen, if any exceeds 500ms, the basis value<br>it indicates red. Current Error ratio is indicated as well.      |
| MPEG-2 TS System | PMT period                        | On the basis of current point, past periodic value is indicated<br>up to 50 on the screen, if any exceeds 500ms, the basis value<br>it indicates red. Current Error ratio is indicated as well.      |
|                  | PCR period                        | On the basis of current point, past periodic value is indicated<br>up to 50 on the screen, if any exceeds 100ms, the basis value<br>it indicates red. Current Error ratio is indicated as well.      |
|                  | OD Period                         | On the basis of current point, past periodic value is indicated<br>up to 50 on the screen, if any exceeds 500ms, the basis value<br>it indicates red. Current Error ratio is indicated as well.      |
| NFLG415 System   | BIFS Period                       | On the basis of current point, past periodic value is indicated<br>up to 50 on the screen, if any exceeds 500ms, the basis value<br>it indicates red. Current Error ratio is indicated as well.      |
|                  | OCR Period                        | On the basis of current point, past periodic value is indicated<br>up to 50 on the screen, if any exceeds 700ms, the basis value<br>it indicates with red. Current Error ratio is indicated as well. |
|                  | CTS Period                        | On the basis of current point, past periodic value is indicated<br>up to 50 on the screen, if any exceeds 2000ms, the basis value<br>it indicates red. Current Error ratio is indicated as well.     |
|                  | Width                             | Horizontal resolution is in pixels. If any exceeds the standard, it indicates red.                                                                                                    |
| H.264 Video      | Height                            | Vertical resolution is in pixels. If any exceeds the standard, it indicates red.                                                                                                    |
|                  | num_slice_groups_minus1           | It indicates red except normal '0'.                                                                                                    |
|                  | redundant_pic_cnt_present<br>flag | It indicates red except normal '0'.                                                                                                    |
|                  | pic_order_cnt_type                | It indicates red except normal '2'                                                                                                    |
|                  | num_ref_frames                    | It indicates red except norm al '1 or 2 or 3'                                                                                                    |
|                  | OCR Period                        | On the basis of current point, past periodic value is indicated<br>up to 50 on the screen, if any exceeds 700ms, the basis value<br>it indicates red. Current Error ratio is indicated as well.      |
|                  | CTS Period                        | On the basis of current point, past periodic value is indicated<br>up to 50 on the screen, if any exceeds 700ms, the basis value<br>it indicates red. Current Error ratio is indicated as well.      |
| BSAC Audio       | Channels                          | It indicates red except normal '1 or 2'.                                                                                                    |
|                  | epConfig                          | It indicates with red except normal '0'.                                                                                                    |
|                  | frameLengthFlag                   | It indicates red except normal '0'                                                                                                    |
|                  | DependOnCoreCoder                 | It indicates red except normal '0'                                                                                                    |
|                  | sba_mode                          | It indicates red except normal '0'                                                                                                    |

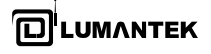

DABAIR-II Plus Manual ver 2.0 / Updated 2012/02/23

| ltp_data_present[0] | It indicates red except normal '0'. When Audio channel is in stereo mode, it indicates the value of Left channel. Otherwise (in mono mode), it indicates the value of Mono channel. |
|---------------------|----------------------------------------------------------------------------------------------------|
| ltp_data_present[1] | It indicates red except normal '0' When Audio channel is<br>in stereo mode; it indicates the value of Right channel.<br>Otherwise (in mono mode), doesn't represent anything.       |
| Sampling Rate (Hz)  | It displays Audio Sampling Rate information.                                                                                                    |

The function button on Video Service Monitoring Screen is as below table.

| То                    | Press  | Description                                                                                                |
|-----------------------|--------|----------------------------------------------------------------------------------------------------|
| Changing channel      | Reset  | When you change the channel you are watching or monitoring, you can reset Video Service Monitoring Screen. |
| Modifying Graph Types | Option | You can how to modify how to indicate the graph on Video<br>Service Monitoring screen. (Picture 6-3)       |

| Op | tion             |                        | $\overline{\mathbf{X}}$ |
|----|------------------|------------------------|-------------------------|
|    |                  |                        |                         |
|    | Scale            |                        |                         |
|    | -MPEG-2 System - |                        |                         |
|    | PAT Period       | X axis (n) : 50 Y axis | (ms): 500               |
|    | PMT Period       | X axis (n) : 50 Y axis | (ms): 500               |
|    | PCR Period       | X axis (n) : 50 Y axis | (ms): 100               |
|    | MPEG-4 System -  |                        |                         |
|    | OD Period        | X axis (n) : 50 Y axis | (ms): 500               |
|    | BIFS Period      | X axis (n) : 50 Y axis | (ms): 500               |
|    | MPEG-4 Video (H. | 264)                   |                         |
|    | OCR Period       | X axis (n) : 50 Y axis | (ms): 700               |
|    | CTS Period       | X axis (n) : 50 Y axis | (ms): 2000              |
|    | MPEG-4 Audio (B  | AC)                    |                         |
|    | OCR Period       | X axis (n) : 50 Y axis | (ms): 700               |
|    | CTS Period       | X axis (n) : 50 Y axis | (ms): 700               |
|    |                  |                        |                         |
|    |                  | OK Cancel              |                         |

[ (Fig. 6-3) Video Service monitoring screen ]

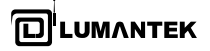

(2) PAT/PMT Info Monitoring

| Video Service         PAT/PMT Info         OD Info         BIFS Info         Error Info           Program association Table                                                                                                    | KM Monitor (my mbc)                                                                                                    |  |  |  |  |
|----------------------------------------------------------------------------------------------------|----------------------------------------------------------------------------------------------------|--|--|--|--|
| Program association Table         table_id       section_syntax_in,       section_length       transport_strea,       version_number       current_next_i       last_section_num,       program_map_PID         0       1       13       12       0       256         Program Map Table       PMT       table_id       section_sy,       section_length       program_num,       version_number       current_ne,       last_section       PCR_PID       program_m_n         256       2       1       458       4       0       276       247         5tream_type       elementary       ES_ID       Size       Section Co       ES       Descriptor         19 (ISO/EC 14496 sections)       277       5       822       1       133       133       133       133       133       133       133       133       133       133       133       133       133       133       133       133       133       133       133       133       133       133       133       133       133       133       133       133       133       133       133       133       133       133       133       133       133       133       133       133                         | Video Service PAT/PMT Info OD Info BIFS Info Error Info                                                                                                    |  |  |  |  |
| 0       1       13       1       12       1       0       256         Program Map Table       PMT       table.id       section_sy       section_length       program_num       version_number       current_ne       last_section       PCR_PID       program_m         256       2       1       458       1       4       0       276       247         5tream_type       elementary       ES_LD       Size       Section Co       1       0       276       247         19 (ISO/IEC14496 sections)       274       1       123       1       180       123       1       123       1         19 (ISO/IEC14496 sections)       276       3       1038       1       123       1         19 (ISO/IEC14496 sections)       276       4       166       1       1       13       1         19 (ISO/IEC14496 sections)       276       6       0       2       1       1       1       1       1       1       1       1       1       1       1       1       1       1       1       1       1       1       1       1       1       1       1       1       1       1                                                                                               | Program association Table<br>table_id_section_syntax_in,section_lengthtransport_strea,version_numbercurrent_next_i,last_section_num,program_map_PID                                                                                                    |  |  |  |  |
| Program Map Table         PMT       table_id       section_length       program_num       version_number       current_ne       last_section       PCR_PID       program         256       2       1       458       1       0       276       247         256       2       1       458       1       0       276       247         256       2       1       23       1       0       276       247         19 (ISO/IEC 14496 sections)       274       1       123       1       1       1       0       276       247         19 (ISO/IEC 14496 sections)       274       1       133       1       1       1       1       1       1       1       1       1       1       1       1       1       1       1       1       1       1       1       1       1       1       1       1       1       1       1       1       1       1       1       1       1       1       1       1       1       1       1       1       1       1       1       1       1       1       1       1       1       1       1       1                                                                                                    | 0 1 13 1 12 1 0 256                                                                                                    |  |  |  |  |
| PMT, table_id       section_sy       section_length       program_num       version_number       current_ne,       last_section       PCR_PID       program         256       2       1       458       1       0       276       247         stream_type       elementary       ES_JD       Size       Section Co       ES       Descriptor         19 (ISO/IEC14496 sections)       273       2       70       1       1       0       276       247         19 (ISO/IEC14496 sections)       277       3       1038       1       1       0       276       2       1         19 (ISO/IEC14496 sections)       277       5       822       1       1       1       0       2       1         19 (ISO/IEC14496 sections)       277       5       822       1       1       1       1       1       1       1       1       1       1       1       1       1       1       1       1       1       1       1       1       1       1       1       1       1       1       1       1       1       1       1       1       1       1       1       1       1       1                                                                                               | Program Man Table                                                                                                    |  |  |  |  |
| 256       2       1       458       1       4       1       0       276       247         stream_type       elementary       ES_LD_Size       Section Co,         19 (ISO/IEC 14496 sections)       273       2       70       1         19 (ISO/IEC 14496 sections)       277       3       1038       1       166       19       19       167/IEC 14496 sections)       277       5       822       1       19       167/IEC 14496 sections)       277       5       822       1       19       167/IEC 14496 sections)       277       5       822       1       10       10       10       10       10       10       10       10       10       10       10       10       10       10       10       10       10       10       10       10       10       10       10       10       10       10       10       10       10       10       10       10       10       10       10       10       10       10       10       10       10       10       10       10       10       10       10       10       10       10       10       10       10       10                                                                                                  | PMT table_id section_sy section_length program_num version_number current_ne last_section PCR_PID program                                                                                                    |  |  |  |  |
| stream_type         elementary         ES_DD         Size         Section Co           19 (ISO/IEC14496 sections)         273         2         70         1           19 (ISO/IEC14496 sections)         274         1         123         1           18 (PES packets)         275         3         1038         1           19 (ISO/IEC14496 sections)         277         5         822         1           19 (ISO/IEC14496 sections)         277         5         822         1           19 (ISO/IEC14496 sections)         277         5         822         1           19 (ISO/IEC14496 sections)         277         7         0         0           18 (PES packets)         289         9         736           18 (PES packets)         291         11         878           18 (PES packets)         293         13         368           18 (PES packets)         293         13         368           18 (PES packets)         295         15         736           18 (PES packets)         296         16         184           19 (PES packets)         296         16         184           18 (PES packets)         296         19         < | 256 2 1 458 1 4 1 0 276 247                                                                                                    |  |  |  |  |
| stream_type       elementary       ES.10       Size       Section C         19 (ISO/IEC14496 sections)       274       1       123       1         18 (PES packets)       275       3       1038       1         19 (ISO/IEC14496 sections)       276       4       166       1         19 (ISO/IEC14496 sections)       277       5       822       1         19 (ISO/IEC14496 sections)       277       5       822       1         19 (ISO/IEC14496 sections)       278       6       0       2         19 (ISO/IEC14495 sections)       279       7       0       0         18 (PES packets)       290       10       736       18         18 (PES packets)       290       10       736       18         18 (PES packets)       291       11       878       1368         18 (PES packets)       293       13       368       16         18 (PES packets)       295       15       736       16       184         18 (PES packets)       296       15       736       184       130       130         18 (PES packets)       296       16       184       130       130       184       <                                                                       | ES Descriptor                                                                                                    |  |  |  |  |
|                                                                                                    | stream_type       elementary       ES_LD       Size       Section Co         19 (ISO/EC14496 sections)       273       2       70       1         19 (ISO/EC14496 sections)       274       1       123       1         18 (PES packets)       275       3       1038       1         19 (ISO/EC14496 sections)       276       4       166         19 (ISO/EC14496 sections)       276       6       0         19 (ISO/EC14496 sections)       278       6       0         19 (ISO/EC14496 sections)       278       6       0         19 (ISO/EC14495 sections)       278       7       0         19 (ISO/EC14495 sections)       278       7       0         19 (ISO/EC14495 sections)       288       9       552         18 (PES packets)       290       10       736         18 (PES packets)       290       10       736         18 (PES packets)       292       12       1288         18 (PES packets)       294       14       736         18 (PES packets)       296       16       184         18 (PES packets)       298       18       130         18 (PES packets)       299 |  |  |  |  |

[(Fig. 6-4) PAT/PMT Info monitoring screen]

| Туре          | Parameter                   | Description                                   |
|---------------|-----------------------------|-----------------------------------------------|
|               | Program association Table   | Shows each item of PAT                        |
|               | Program MAP Table           | Shows each item of PMT                        |
| PA T/PMT Info | Display (In the lower left) | Shows PID of PMT and mapping table of ES_ID.  |
|               | ES Descriptor               | Click each item to show the descriptor of ES. |
|               | Refresh                     | Renews information.                           |

40

DABAIR-II Plus / Operational Manual

(3) OD Info Monitoring

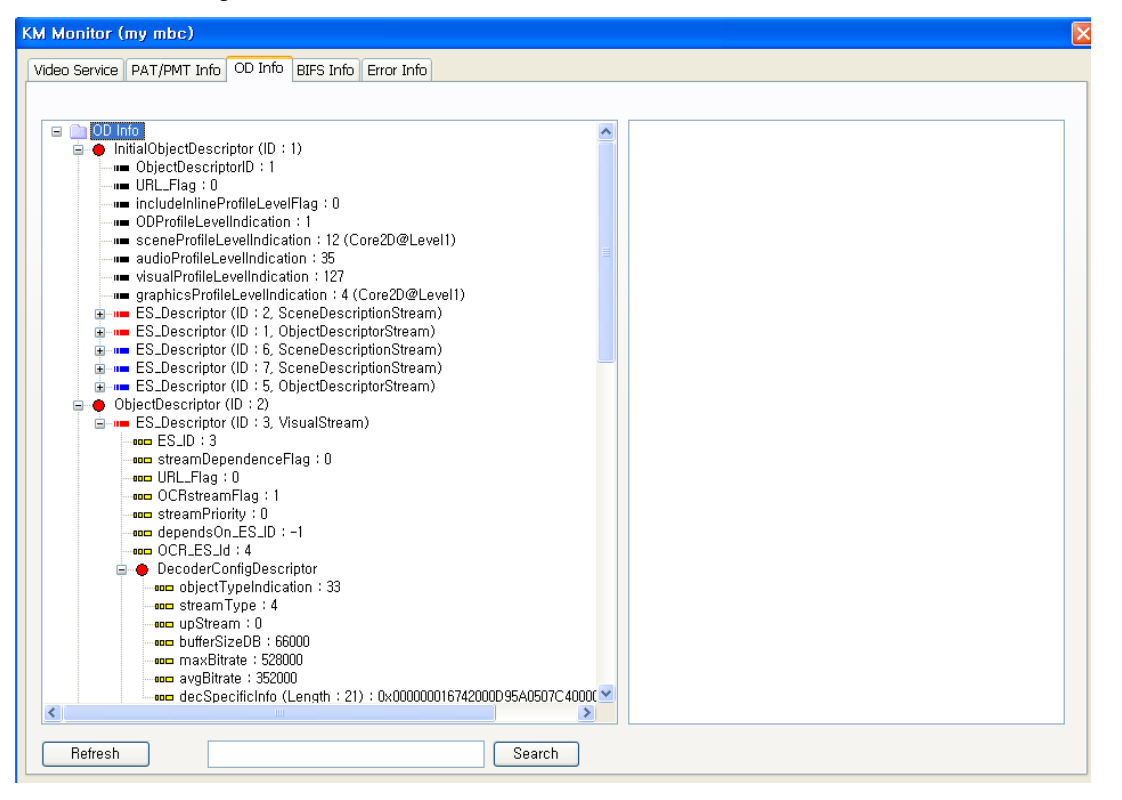

[(Fig. 6-5) OD Info monitoring screen]

| Туре    | Parameter       | Description                                                                                                    |
|---------|-----------------|----------------------------------------------------------------------------------------------------|
|         | Display (Left)  | Displays all the information of IOD and OD which is found in PMT as a tree form.                                                      |
| OD Info | Display (Right) | Click each Descriptor to display decoder specific<br>information. In the case of JPEG image, it displays the<br>picture on the below. |
|         | Refresh         | Renews information.                                                                                                    |
|         | Search          | Type in the word you want to search it.                                                                                               |
|         | Refresh         | Renews information.                                                                                                    |

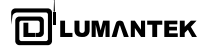

(4) BIFS Info Monitoring: Scene graph is displayed as a tree form on the left screen.It shows all BIFS node to make scene graph.

| KM Monitor (my mbc)                                     |                                                                       |  |  |  |
|---------------------------------------------------------|-----------------------------------------------------------------------|--|--|--|
| Video Service PAT/PMT Info OD Info BIFS Info Error Info |                                                                       |  |  |  |
| Video Service PAT/PMT Info OD Info BIFS Info Error Info | Index Name Count<br>0 OrderedGroup 2<br>1 Switch 1<br>2 Transform2D 1 |  |  |  |
| Refresh                                                 | Total Count 4                                                         |  |  |  |

[ (Fig. 6-6) BIFS Info monitoring screen ]

| Туре      | Parameter       | Description                                  |
|-----------|-----------------|----------------------------------------------|
|           | Display (Left)  | Shows BIFS scene tree.                       |
| RIES Info | Display (Right) | Shows all the number and names of BIFS node. |
|           | Refresh         | Renews information.                          |
|           | Search          | Searches a word.                             |

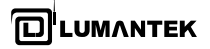

(5) Audio Service Monitoring

| KM Monitor (MBC FM)                                                                                                    |                                                                                                    |
|----------------------------------------------------------------------------------------------------|----------------------------------------------------------------------------------------------------|
| Audio Service Error Info MOT Service DLS Service                                                                                                    |                                                                                                    |
| DAB Audio (MUSICAM)         Channels       2         Bandwidth (<20,300Hz)       19500         Sampling Rate (<= 48000Hz)       48000         Bits per Sample (<= 24bits)       16         Bitrate (<= 912kbps)       112         Layer (MPEG1/2 Layer II)       2         Service Type       I (Joint Stereo) | DAB+ Header Firecode Dac Rate Sbr Flag AAC Channel Mode Parametric Stereo Flag MPEG Surround Config RS Error Header Error CRC Error |

[(Fig. 6 7) Audio Service monitoring screen]

(Fig. 6-7) shows 'Audio Service monitoring' screen. 'Audio Service Monitoring' screen shows monitoring information as below.

| Туре        | Parameter       | Description                                                                                                    |  |  |
|-------------|-----------------|----------------------------------------------------------------------------------------------------|--|--|
|             | Channels        | Indicates red except normal '1or 2'.<br>For your information, in the case of DAB Audio, KMM-A'<br>KMM-DATA support only Mono or stereo. |  |  |
|             | Bandwidth       | Indicates red except 'the lower than 20,300Hz'.                                                                                         |  |  |
| RIES Info   | Sampling Rate   | Indicates red except 'the lower than 48,000Hz'.                                                                                         |  |  |
| טוווו כ וום | Bits Per Sample | Indicates red except 'the lower than 24bit'.                                                                                            |  |  |
|             | Bitrate         | Indicates red except 'the lower than 912kbps'.                                                                                          |  |  |
|             | Layer           | Indicates red except 'layer II'.                                                                                                    |  |  |
|             | Service Type    | Displays whether the service is Mono or Stereo or Joint Stereo.                                                                         |  |  |

43

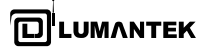

(5-2) DAB+ Service Monitoring

| )AB+                   |  |
|------------------------|--|
| Header Firecode        |  |
| Dac Rate               |  |
| Sbr Flag               |  |
| AAC Channel Mode       |  |
| Parametric Stereo Flag |  |
| MPEG Surround Config   |  |
| RS Error               |  |
| Header Error           |  |
| CRC Error              |  |

[(Fig. 6 6\_1) Audio Service "DAB+" monitoring screen ]

(Fig. 6-7) shows 'Audio Service monitoring' screen. 'Audio Service Monitoring' screen shows monitoring information as below.

| Туре | Parameter              | Description                                                                                                |  |
|------|------------------------|----------------------------------------------------------------------------------------------------|--|
|      | Header Firecode        | Shows header_firecode value of HE-AAC Super Frame                                                          |  |
|      | Dac Rate               | Shows sampling rate of DAC.<br>0 : 32kHz<br>1 : 48kHz                                                      |  |
|      | Sbr Flag               | Shows whether you use HE-AAC SBR or not.<br>0 : not used<br>1 : being used                                 |  |
|      | AAC Channel Mode       | Shows the number of audio channels.<br>0 : mono<br>1 : stereo                                              |  |
| DAB+ | Parametric Stereo Flag | Shows whether you use HE-AAC PS or not.<br>0 : not used<br>1 : being used                                  |  |
|      | MPEG Surround Config   | Shows the value of Mpeg_surround_config.<br>0 : not used<br>1 : 5.1 out put of channel<br>2 ~ 7 : reserved |  |
|      | RS Error               | Shows whether there is RS decoding error or not.                                                           |  |
|      | Header Error           | Shows whether HE-AAC Super Frame has CRC check error or not.                                               |  |
|      | CRC Error              | Shows whether HE-AAC Frame(au) has CRC check error or not.                                                 |  |

44

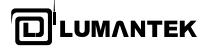

(6) MOT Service Monitoring

| KM Monitor (Arirans                                                                                                    | J)                                                    |                                                               |                                                              |                                                                         |                       |                                                                                         |                                                                                                    | X                                                                                                    |
|----------------------------------------------------------------------------------------------------|-------------------------------------------------------|---------------------------------------------------------------|--------------------------------------------------------------|-------------------------------------------------------------------------|-----------------------|-----------------------------------------------------------------------------------------|----------------------------------------------------------------------------------------------------|----------------------------------------------------------------------------------------------------|
| Audio Service Error Info MOT Service DLS Service                                                                                                    |                                                       |                                                               |                                                              |                                                                         |                       |                                                                                         |                                                                                                    |                                                                                                    |
| Application Type<br>Objects found<br>Objects<br>MOT Directory                                                                                                    | MOT Slide Show<br>5<br>4                              |                                                               |                                                              |                                                                         |                       |                                                                                         | arirang ▲<br>Radio                                                                                                    | download folder<br>Option                                                                                                    |
| NO, objects<br>Update Period<br>Index                                                                                                    |                                                       | Carousel                                                      |                                                              |                                                                         |                       |                                                                                         |                                                                                                    | Oownload File<br>Ocheck version<br>Always update                                                                                                    |
| [padding : 50]MOT Object (transport ID : 5721) is detected -> [Segment : 4]MOT datagroup CRC error!!!<br>[Segment : 14]MOT Object (transport ID : 5722) is detected -> [Segment : 18]Version Number (0) is same, MOT Object (transport ID : 5722) is NOT<br>updated<br>MOT Object (transport ID : 5723) is detected -> [Segment : 17]Version Number (0) is same, MOT Object (transport ID : 5723) is NOT updated<br>MOT Object (transport ID : 5724) is detected -> [Segment : 17]<br>V |                                                       |                                                               |                                                              |                                                                         |                       | 5722) is NOT                                                                            |                                                                                                    |                                                                                                    |
| Transpor         Segn           5725         19           5721         15           5722         19           5723         18           5724         18                                                                                                    | ne Complete?<br>No<br>Yes<br>Yes<br>Yes<br>Yes<br>Yes | Size F<br>19980 1<br>15542 2<br>20063 1<br>19440 1<br>19601 1 | First<br>7:17:08<br>7:17:19<br>7:17:24<br>7:17:24<br>7:17:39 | Last<br>n/a<br>17:17:24<br>17:17:25<br>17:17:29<br>17:17:39<br>17:17:47 | R<br>0<br>1<br>1<br>0 | Content Name<br>Image05.jpg<br>Image02.jpg<br>Image02.jpg<br>Image03.jpg<br>Image04.jpg | MOT Object (Transpo<br>Header<br>Core<br>BodySize :<br>OcntentSub<br>ContentSub<br>ContentSub<br>ContentSub<br>ContentSub<br>ContentSub<br>OcntentSub<br>OcntentS | t ID : 5723)<br>[9440 bytes<br>[ype : JFIF (0x1)<br>: image (0x2)<br>: 28 bytes<br>e : Image03,jpg<br>: 0x5<br>ber : 0<br>Size : 8280 bytes<br>er : 7 |

[(Fig. 6 8) MOT Service Monitoring screen]

(Fig. 6-8) shows 'MOT Service Monitoring' screen. 'MOT Service Monitoring' screen shows the below monitoring information.

| Туре | Parameter                  |                  | Description                                                                                         |
|------|----------------------------|------------------|----------------------------------------------------------------------------------------------------|
|      | Application Ty             | pe               | Shows whether Application is BWS or MOT Slideshow.                                                  |
|      | Objects found              |                  | Shows the number of MOT Object founded as far.                                                      |
|      | Objects                    |                  | Shows the number of completely received object without any error.                                   |
|      | MOT Directory              |                  | In the case of MOT Directory, only BWS exists.<br>In the case of MOT Slideshow, BWS does not exist. |
| DAB+ | Parametric Stereo Flag     |                  | In the case of MOT Slideshow, BWS does not exist.                                                   |
|      | MOT<br>Directory<br>detail | No. Objects      | Shows the number of object in Directory.                                                            |
|      |                            | Carousel         | Shows the Carousel time of Directory and it can receive all objects of Directory within the time.   |
|      |                            | Update<br>Period | Shows the time when Directory is updated.                                                           |
|      |                            | Index            | Directory Index. In the case of BWS, it means the first displayed page.                             |

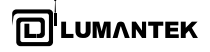

| Туре        | Parameter                | Description                                                                                                    |  |  |
|-------------|--------------------------|----------------------------------------------------------------------------------------------------|--|--|
|             | Current Status Display   | Shows the status of MOT Object and Directory<br>Being received. If an error is occurred, the color of<br>text is red and the error report is created as mot.log<br>file when you turn on logo file creation on Option<br>Window.                                                                                                    |  |  |
|             | Selected Content Preview | Shows the details of the object you selected on MOT Object<br>List and also you can check what contents are received on<br>Preview.                                                                                                    |  |  |
|             | Alarm                    | Blinks with Beep sound on Option window.                                                                                                    |  |  |
|             | Transport ID             | ID which identifies each MOT Object.                                                                                                    |  |  |
|             | Segments                 | Shows the number of segment which consists of an Object.                                                                                                    |  |  |
|             | Complete?                | Shows whether the object is received without nay error.                                                                                                    |  |  |
| MOT Service | Size                     | Shows the size of Object                                                                                                    |  |  |
|             | First                    | Shows the time when the first segment of the object is received.                                                                                                    |  |  |
|             | Last                     | Shows the time when the last segment of the object is received.                                                                                                    |  |  |
|             | Repeated                 | Shows how many times the object is received.                                                                                                    |  |  |
|             | Content Name             | Shows the name of Object                                                                                                    |  |  |
|             | Header Information       | The header of MOT Object consists of Core and Extension.<br>Core has Body size, Content Sub Type, Content Type and<br>Header Size. Extension has content name, label, Mime Type,<br>Priority, Compression Type, Profile and various values. If you<br>click Object on MOT Object List window, those information is<br>displayed as a tree form on the right side. If you click Directory,<br>All information about Directory and MOT Object and header of<br>Directory Entry as a tree form. |  |  |

#### function button on MOT Service Monitoring is as below.

| То                                   | Press                                   | Description                                                                                                    |
|--------------------------------------|-----------------------------------------|----------------------------------------------------------------------------------------------------|
| Searching File Directory             | Reset                                   | Shows the received Directory of MOT Objects.                                                                                                    |
| Saving MOT Monitoring<br>Information | Option> Generate<br>log File> Directory | Provides setting alarm function when you receive Padding<br>packet and setting save folder of MOT Service Monitoring<br>information (Picture 6-9)                                                                                                    |
| Setting Alarm                        | Option> Alarm On<br>> h/m/s             | Check a check box to tu rn on Alarm function.<br>When you receive Live, Padding packet sometimes comes<br>consequently. If the Padding packet remains regularly, you can<br>set alarm. With 'Beep' sound, the blue light of the monitoring<br>window is twinkled and let you know the status. When<br>Padding packet remains for a while, you can set the time in<br>Option window. |

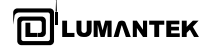

[(Fig. 6 9) Option window of MOT Service monitoring]

| Option                                | × |
|---------------------------------------|---|
|                                       |   |
| Log (mot.log)                         |   |
| 🦳 Generate Log File                   |   |
| Directory                             |   |
| E:\WKMP_KMM\WKM_Sa_KMM\WKM_SaM\WKM_Sa |   |
|                                       |   |
| - Alarm                               |   |
|                                       |   |
| Alarm On                              |   |
| 0 h 0 m 30 s (after padding packet)   |   |
| <u>.</u>                              |   |
| OK Cancel                             |   |

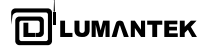

#### (7) DLS Service Monitoring

(Fig. 6-2) shows 'DLS Service Monitoring' screen. The below monitoring information is on 'DLS Service Monitoring'.

| K | M Monitor (                            | MBN)                                                                                                    |                                                                                                    |                                                                                                    |                                                                                                    |                                                                                                    |                                                                                             |   | > |
|---|----------------------------------------|----------------------------------------------------------------------------------------------------|----------------------------------------------------------------------------------------------------|----------------------------------------------------------------------------------------------------|----------------------------------------------------------------------------------------------------|----------------------------------------------------------------------------------------------------|---------------------------------------------------------------------------------------------|---|---|
| ſ | Audio Service                          | Error Info                                                                                                    | MOT Service DLS Service                                                                                                    |                                                                                                    |                                                                                                    |                                                                                                    |                                                                                             |   |   |
| Ľ |                                        |                                                                                                    |                                                                                                    |                                                                                                    |                                                                                                    |                                                                                                    |                                                                                             |   | - |
|   |                                        |                                                                                                    |                                                                                                    |                                                                                                    |                                                                                                    |                                                                                                    |                                                                                             |   |   |
|   | Charset                                | Length                                                                                                    | Text                                                                                                    | First                                                                                                    | Last                                                                                                    | SegNum                                                                                                    | Repeated                                                                                    | ~ |   |
|   | 100 - 00 - 00 - 00 - 00 - 00 - 00 - 00 | 50<br>50<br>50<br>55<br>55<br>57<br>57 | Tite of Broadcasting<br>Tite of Broadcasting<br>Tite of Broadcasting | 2009-02-23 18:00:24<br>2009-02-23 18:00:32<br>2009-02-23 18:00:32<br>2009-02-23 18:00:32<br>2009-02-23 18:00:47<br>2009-02-23 18:00:14<br>2009-02-23 18:01:12<br>2009-02-23 18:01:137<br>2009-02-23 18:01:137<br>2009-02-23 18:01:137<br>2009-02-23 18:01:23<br>2009-02-23 18:01:23<br>2009-02-23 18:02:24<br>2009-02-23 18:02:23<br>2009-02-23 18:02:24<br>2009-02-23 18:02:23<br>2009-02-23 18:02:23<br>2009-02-23 18:02:24<br>2009-02-23 18:02:24<br>2009-02-23 18:02:24<br>2009-02-23 18:02:24<br>2009-02-23 18:02:24<br>2009-02-23 18:02:24<br>2009-02-23 18:02:24<br>2009-02-23 18:03:03<br>2009-02-23 18:03:05<br>2009-02-23 18:03:05<br>2009-02-23 18:03:05<br>2009-02-23 18:03:05<br>2009-02-23 18:03:04<br>2009-02-23 18:04:42<br>2009-02-23 18:04:42<br>2009-02-23 18:04:42<br>2009-02-23 18:04:42<br>2009-02-23 18:04:42<br>2009-02-23 18:04:42<br>2009-02-23 18:04:42<br>2009-02-23 18:04:42<br>2009-02-23 18:04:42<br>2009-02-23 18:04:42<br>2009-02-23 18:04:42<br>2009-02-23 18:04:42<br>2009-02-23 18:04:42<br>2009-02-23 18:05:01<br>2009-02-23 18:05:01<br>2009-02-23 18:05:01<br>2009-02-23 18:05:01 | 2009-02-23 18:00:27<br>2009-02-23 18:00:42<br>2009-02-23 18:00:42<br>2009-02-23 18:00:43<br>2009-02-23 18:00:14<br>2009-02-23 18:01:14<br>2009-02-23 18:01:15<br>2009-02-23 18:01:13<br>2009-02-23 18:01:22<br>2009-02-23 18:01:22<br>2009-02-23 18:01:23<br>2009-02-23 18:01:25<br>2009-02-23 18:02:26<br>2009-02-23 18:02:26<br>2009-02-23 18:02:26<br>2009-02-23 18:02:26<br>2009-02-23 18:02:26<br>2009-02-23 18:02:26<br>2009-02-23 18:02:26<br>2009-02-23 18:02:26<br>2009-02-23 18:02:26<br>2009-02-23 18:02:26<br>2009-02-23 18:02:26<br>2009-02-23 18:02:26<br>2009-02-23 18:02:26<br>2009-02-23 18:03:04<br>2009-02-23 18:03:40<br>2009-02-23 18:04:46<br>2009-02-23 18:04:46<br>2009-02-23 18:04:46<br>2009-02-23 18:04:46<br>2009-02-23 18:04:46<br>2009-02-23 18:04:46<br>2009-02-23 18:04:46<br>2009-02-23 18:04:46<br>2009-02-23 18:04:46<br>2009-02-23 18:04:46<br>2009-02-23 18:05:14<br>2009-02-23 18:05:19<br>2009-02-23 18:05:19<br>2009-02-23 18:05:19 | 4<br>4<br>4<br>4<br>4<br>4<br>4<br>4<br>4<br>4<br>4<br>4<br>4<br>4<br>4<br>4<br>4<br>3<br>2<br>3<br>4<br>4<br>4<br>4 | 2<br>2<br>2<br>2<br>2<br>2<br>2<br>2<br>2<br>2<br>2<br>2<br>2<br>2<br>2<br>2<br>2<br>2<br>2 |   |   |
|   |                                        |                                                                                                    |                                                                                                    |                                                                                                    |                                                                                                    |                                                                                                    |                                                                                             |   |   |
|   |                                        |                                                                                                    |                                                                                                    |                                                                                                    |                                                                                                    |                                                                                                    |                                                                                             |   |   |

[ (Fig. 6 10 ) DLS Service monitoring screen ]

| Туре | Parameter | Description                                       |  |
|------|-----------|---------------------------------------------------|--|
|      | Charset   | Shows Character Set                               |  |
|      | Length    | Shows the length of Text information.             |  |
|      | Text      | Shows Text information.                           |  |
| DAB+ | First     | Shows the start time of Text information display. |  |
|      | Last      | Shows the end time of Text information display.   |  |
|      | SeqNum    | Shows Sequence Number of Text information.        |  |
|      | Repeated  | In the case of MOT Slideshow, BWS does not exist. |  |

DABAIR-II Plus / Operational Manual

(8) Error Info Monitoring

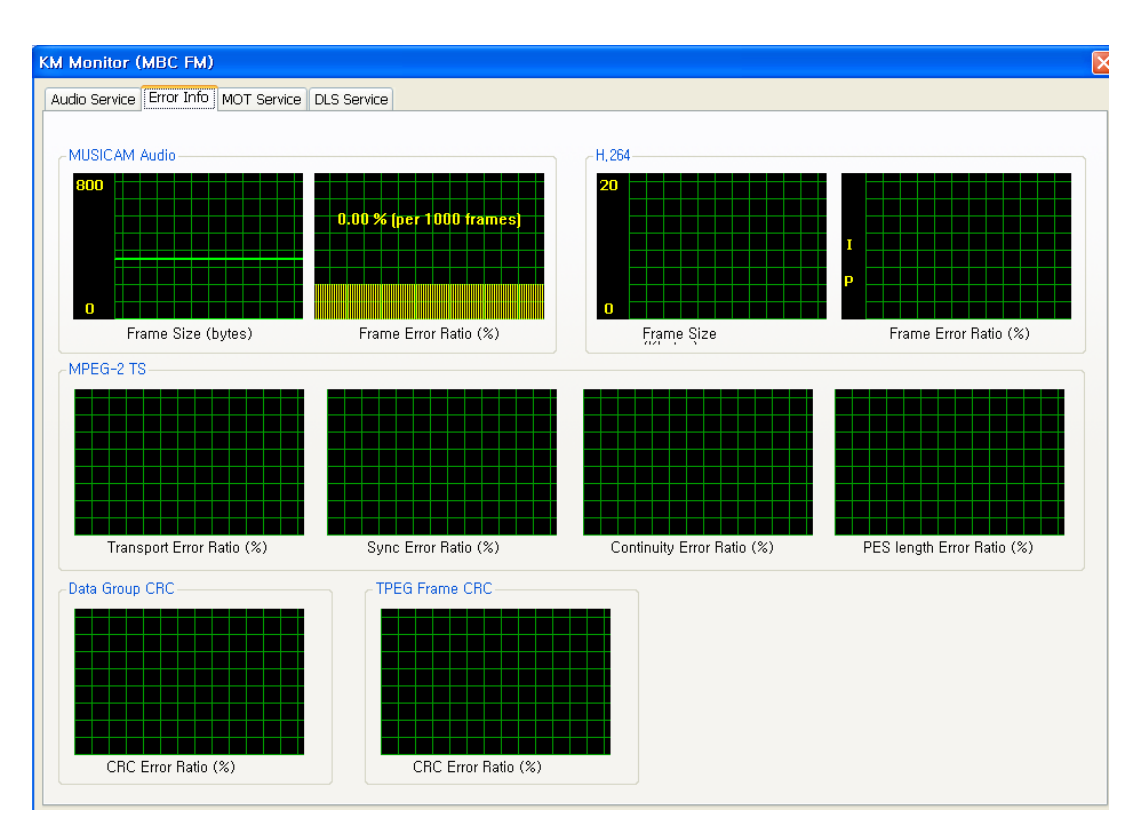

[ (Fig. 6 11) Error Info monitoring screen ]

| Type   Parameter    |                            | Description                                                                                                    |
|---------------------|----------------------------|----------------------------------------------------------------------------------------------------|
| DCAC Audia          | Frame Size (bytes)         | Shows each Frame Size as a byte                                                                                                    |
| OR<br>MUSICAM Audio | Frame Error Ratio (%)      | f there is an error in Frame, it indicates red.<br>If there is no error, it indicates yellow.<br>Shows the ratio how much error is occurred for 1000 frame.                                                           |
|                     | Frame Size (Kbytes)        | Shows each Frame size as Kbyte.                                                                                                    |
| H.264               | Frame Error Ratio (%)      | If there is an error in Frame, it indicates red.<br>If there is no error in Frame, it indicates yellow.<br>If the Frame is I frame, it indicates green.<br>Shows the ratio how much error is occurred for 1000 frame. |
|                     | Transport Error Ratio (%)  | If Transport Error is occurred in TS, it indicates red.<br>If there is no error in TS, it indicates yellow.<br>A vertical line means 20 ts and the error ratio occurred among<br>the latest 20000 ts                  |
| MPEG-2 TS           | Sync Error Ratio (%)       | Shows Sync Error occurred among TS.                                                                                                    |
|                     | Continuity Error Ratio (%) | Shows Continuity Error occurred among TS.                                                                                                    |
|                     | PES length Error Ratio (%) | Shows PES length Error occurred in TS                                                                                                    |
| Data Group CRC      | Error Ratio (%)            | Shows data group CRC error in the case of PAD/NPAD service using Data Group,                                                                                                    |
| TPEG Frame CRC      | Error Ratio (%)            | Shows CRC error of TPEG Service Frame                                                                                                    |

49

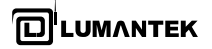

(9) TDC Monitoring

|                                                                                                    | _        |
|----------------------------------------------------------------------------------------------------|----------|
| KM Monitor (KBS TPEG)                                                                                         |          |
| From Info TDC TPEGRTM TPEG-CTT TPEG-SDI TPEG-POI TPEG-NWS                                                     |          |
|                                                                                                    |          |
|                                                                                                    |          |
|                                                                                                    |          |
| Downloaded File C:#SMCNS Program#DABAir-ILCD (SMCNS)#7-(Optional) Multi-Player_v223_4.2#M01 Size 256 💌 Kbytes |          |
|                                                                                                    |          |
| TDC with data groups (frame : 10, size : 2291) was processed                                                  | <u>^</u> |
| TDC with data groups (trame : 11, size : 3254) was processed                                                  |          |
| TDC_with data groups (traine + 12, size + 2143) was processed                                                 | =        |
| TDC with data groups (traine : 1, size : 212) was processed                                                   |          |
| TDC with data groups (frame : 15 size : 3048) was processed                                                   |          |
| TDC with data groups (frame : 16, size : 2933) was processed                                                  |          |
| TDC with data groups (frame : 17, size : 2756) was processed                                                  |          |
| TDC with data groups (frame : 18, size : 2920) was processed                                                  |          |
| TDC with data groups (frame : 19, size : 3418) was processed                                                  |          |
| TDC with data groups (frame : 20, size : 2134) was processed                                                  |          |
| TDC with data groups (frame : 21, size : 3237) was processed                                                  |          |
| TDC with data groups (frame : 22, size : 2110) was processed                                                  |          |
| TDC with data groups (frame : 23, size : 32b1) was processed                                                  |          |
| TDC_with data groups (trame : 24, size : 2U9/) was processed                                                  |          |
| TDC_with data groups (traine . 25, size . 5220) was processed                                                 |          |
| TDC_with data groups (rame + 20, size + 2143) was processed                                                   |          |
| TDC with data groups (traine : 28 size : 307) was processed                                                   |          |
| TDC with data groups (frame : 29, size : 3265) was processed                                                  |          |
| TDC with data groups (frame : 30, size : 3220) was processed                                                  |          |
| TDC with data groups (frame : 31, size : 3210) was processed                                                  |          |
| TDC with data groups (frame : 32, size : 3156) was processed                                                  |          |
| TDC with data groups (frame : 33, size : 3182) was processed                                                  |          |
| TDC with data groups (frame : 34, size : 3062) was processed                                                  |          |
| TDC with data groups (frame : 35, size : 3010) was processed                                                  |          |
| I/U_ with data groups (trame 1 ab, size 1 29a) was processed                                                  |          |
| TDC with data groups (trame : or, size : 24/20) was processed                                                 |          |
| TDC with data groups (traine - 30, size - 2301) was processed                                                 |          |
| TDC with data groups (traine : 30, size : 201) was pilotessed                                                 |          |
| TDC with data groups (traine 14) size (24b) was processed                                                     |          |
|                                                                                                    | _        |

[(Fig. 6 12) TDC monitoring screen]

| Туре | Parameter      | Description                                                                                              |  |
|------|----------------|----------------------------------------------------------------------------------------------------|--|
|      | Download File  | Shows save folder and file name of TDC file.                                                             |  |
| TDC  | Display Widows | Shows size information of each data and it is used for the information whether data is coming in or not. |  |

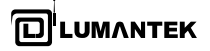

(10) TPEG-CTT Monitoring

| KM Monitor (MBC TPEG)                                                                                                    |
|----------------------------------------------------------------------------------------------------|
| Error Info MOT Service TPEG-RTM TPEG-CTT TPEG-DI TPEG-POI TPEG-NWS                                                                                                    |
| TPE6-CTT (Congestion and Travel-Traffic Information)         ID       scid       Image 1: 2009-02-23 18:22:01         Dx34A5       12       Image 1: 2009-02-23 18:22:01         Dx34A5       12       Image 1: 2009-02-02         Dx34A5       12       Image 1: 2009-02-02         Dx34B5       12       Image 1: 2009-02-02         Dx34B5       12       Image 1: 2009-02-02         < |
| V Use NodeLink Database Search                                                                                                    |
|                                                                                                    |

[ (Fig. 6-13 ) TPEG-CTT monitoring screen ]

| Туре                              | Parameter              |                         | Description                                                                                                    |  |
|-----------------------------------|------------------------|-------------------------|----------------------------------------------------------------------------------------------------|--|
|                                   | ID                     |                         | Message ID                                                                                                    |  |
|                                   | scid                   |                         | Service Component ID                                                                                                    |  |
| TPEG-CTT                          | Use Node Link Database |                         | If Node Link database and the related information are displayed, F_NODE and T_NODE are additionally indicated but the database MUST be installed on user's PC. It decide whether database is used or not. |  |
| (Congestion and<br>Travel-Traffic | Search                 |                         | Search text on the left window.                                                                                                    |  |
| Information)                      | CTT<br>Info            | Status                  | Shows the status information of CTT about the speed of the location, congestion and prediction                                                                                                    |  |
|                                   |                        | LOCATION<br>Referencing | Displays Location Reference of CTT                                                                                                    |  |
|                                   |                        | Link<br>Identifier      | Displays Link ID.                                                                                                    |  |

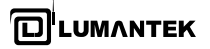

#### (11) TPEG-RTM Monitoring

| Error Info         MOT Service         TPEG-RTM         TPEG-RTM         TPEG-RTM         TPEG-RTM         Rest           TPEG-RTM         Road Traffic Message)                                                         Mont Singer (1)                                                                                                    | KM Monitor (MBC TPEG)                                                                                                    |
|----------------------------------------------------------------------------------------------------|----------------------------------------------------------------------------------------------------|
| ID       scid         0       scid         0       scid <t< td=""><td>Error Info MOT Service TPEG-RTM TPEG-CTT TPEG-POI TPEG-POI TPEG-NWS</td></t<> | Error Info MOT Service TPEG-RTM TPEG-CTT TPEG-POI TPEG-POI TPEG-NWS                                                                                                    |
| Search                                                                                                    | TPEG-RTM (Road Traffic Message)         0       scid         0       scid         0       fill         0       fill |
|                                                                                                    | Search                                                                                                    |

[(Fig. 6 14) TPEG-RTM monitoring screen]

| Туре                               | Parameter |                         | Description                                                                                               |  |
|------------------------------------|-----------|-------------------------|----------------------------------------------------------------------------------------------------|--|
|                                    | ID        |                         | Shows Message.                                                                                            |  |
|                                    | scid      |                         | Service component ID                                                                                      |  |
| TPEG-RTM<br>(Road Traffic Message) | DTM       | Accident                | Accident information<br>(displays information on accident location, animal, vehicle,<br>person and etc.,) |  |
|                                    | Info      | LOCATION<br>Referencing | Location Information                                                                                      |  |
|                                    |           | Link<br>Descriptor      | Explains about link                                                                                       |  |

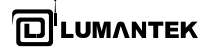

(12) TPEG-SDI Monitoring

[(Fig. 7 15) TPEG-SDI monitoring screen]

| Туре                        | Parameter   |                         | Description                     |
|-----------------------------|-------------|-------------------------|---------------------------------|
|                             | ID          |                         | Shows Message ID.               |
|                             | Time gen    |                         |                                 |
| TPEG-SDI<br>(Safaty Driving | Search      |                         | Search text on the left window. |
| Information)                | SDI<br>Info | LOCATION Referencing    | Shows LOCATION Referencing      |
|                             |             | Safety Driving Position | Shows Safe Driving Position.    |
|                             |             | Guiding Position        | Shows Guiding Position.         |

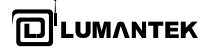

#### (13) TPEG-POI Monitoring

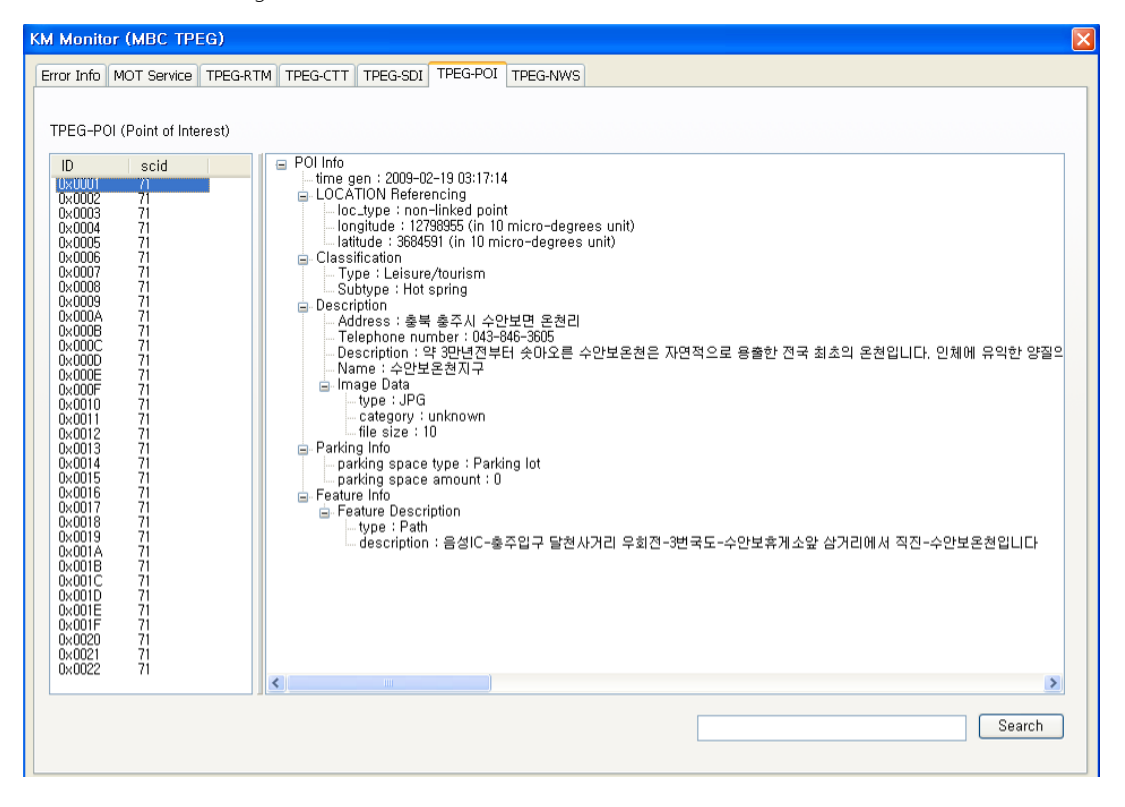

[ (Fig. 6 16) TPEG-POI monitoring screen ]

| Туре                            | Parameter   |                      | Description                     |
|---------------------------------|-------------|----------------------|---------------------------------|
|                                 | ID          |                      | Shows Message ID.               |
|                                 | Time gen    |                      |                                 |
|                                 | Search      |                      | Search text on the left window. |
|                                 | POI<br>Info | LOCATION Referencing | Shows LOCATION Referencing      |
| TPEG-POI<br>(Point of Interest) |             | Classification       | Shows Classification item.      |
|                                 |             | Description          | Shows Description.              |
|                                 |             | Image Data           | Shows the image data            |
|                                 |             | Parking Info         | Shows the parking information   |
|                                 |             | Feature Info         | Shows specific information.     |
|                                 |             | Guiding Position     | Shows Guiding Position.         |

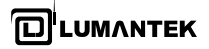

(14) TPEG-NWS Monitoring

| KM Monitor (MBC TPEG)                                                                                                    |
|----------------------------------------------------------------------------------------------------|
| Error Info MOT Service TPEG-RTM TPEG-CTT TPEG-SDI TPEG-POI TPEG-NWS                                                                                                    |
|                                                                                                    |
| TPEG-NWS (News Information)                                                                                                    |
| ID time Title                                                                                                    |
| 64 2009-02-23 18:10:03 Posegr emerging as more simple.<br>65 2009-02-23 18:10:03 Korea qualifies for London Olympi.                                                                                                    |
| 66 2009-02-23 18:10:03 Twentysomethings bear brunt of ha<br>67 2009-02-23 18:10:03 Kim Tae-hee's Japan event canceled                                                                                                    |
| 68 2009-02-23 18:10:03 Police draw fire for using Angry<br>69 2009-02-23 18:10:03 Disgraced lawmaker regions over f                                                                                                    |
| 70 2009-02-23 18:10:13 Digital distance in the set of the set of t |
| 72         2009-02-23 18:10:03         Calminater quis aller nation sistin           73         2009-02-23 18:10:03         Does beauty really matter?                                                                                                    |
| NWS message Classification                                                                                                    |
| ID 64 Time 2009-02-23 18:10:03 Type Politics Subtype unknown Status unknown                                                                                                    |
|                                                                                                    |
| Report time 2009-02-23 16:40:36 Type Writer Description 서울_여한뉴스                                                                                                    |
|                                                                                                    |
| Title "국민시각서 불가피하면 직권상정"                                                                                                    |
| Article                                                                                                    |
| The love story between a North Korean woman and a Vietnamese man was aired on Feb. 14, Valentine's Day, on BBC, attracting sympathy from across the                                                                                                    |
| world. They became united beyond the border in 30 years of love and now are living their old age life in Hanoi.<br>Their story dates back to 1971, when Vietnamese man Pham Nooc Canh met Ri Yong-hui. Canh, then young chemistry student, traveled to North Korea to study                                                                                                    |
| and fell instantly in love with the woman he glimpsed through the door of a laboratory in Hamheung, South Hamggyeong Province, BBC reported.                                                                                                    |
|                                                                                                    |
|                                                                                                    |
|                                                                                                    |
|                                                                                                    |
|                                                                                                    |
|                                                                                                    |

#### [(Fig. 6 17) TPEG-NWS monitoring screen]

| Туре                          | Parameter      |             | Description                                       |
|-------------------------------|----------------|-------------|---------------------------------------------------|
|                               | ID             |             | Shows Message ID                                  |
|                               | Time gen       |             | Shows the creating time of Message.               |
|                               | Search         |             | Shows title.                                      |
|                               | NWS            | ID          | Shows Message ID                                  |
|                               | message        | Time        | Shows the creating time of Message.               |
| TPEG-POI<br>(NWS Information) | Classification | Туре        | Shows large scale classification of information   |
|                               |                | Subtype     | Shows medium scale classification of information. |
|                               |                | status      | Shows the status                                  |
|                               | Time info      | Report time | Shows Report time.                                |
|                               |                | Туре        | Shows classification of authorized information.   |
|                               | Authorship     | Description | Shows Description of authorized information.      |
|                               | Title_2        |             | Shows the title.                                  |
|                               | Article        |             | Shows article.                                    |

55

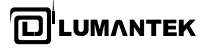

(15) SMC-ERR

- In case of SMC-ERR, you can check error ratio on the lower part of Display window instead of selection and check on monitoring window.

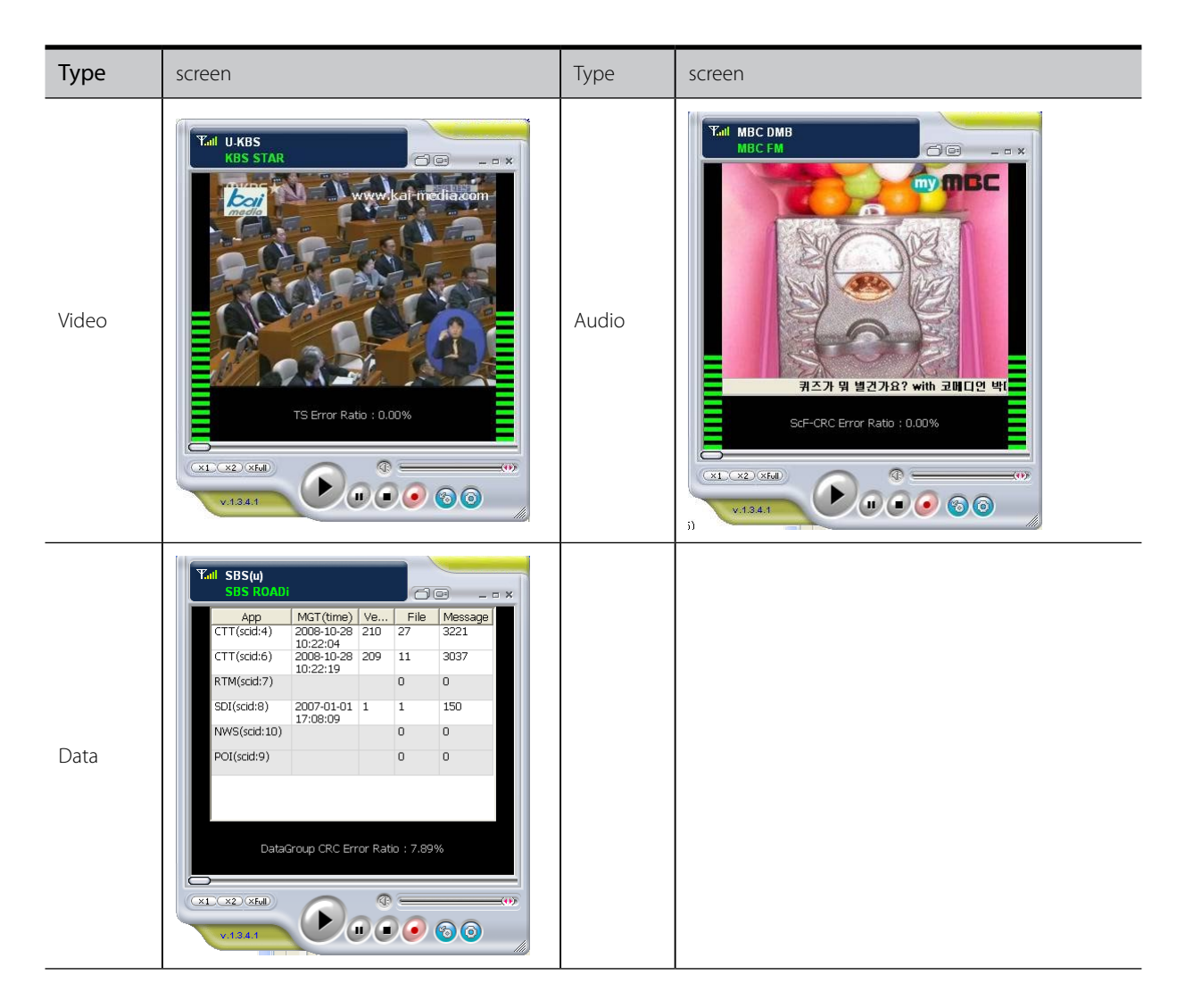

| Туре    | Parameter                | Description                                  |
|---------|--------------------------|----------------------------------------------|
|         | TS Error Ratio(%)        | Transport error ratio of received TS.        |
| SMC-ERR | Scf-CRC Error Ratio(%)   | Scf-CRC error ratio of received audio frame. |
|         | DataGroup Error Ratio(%) | Error ratio in case of DataGroup CRC check.  |

END

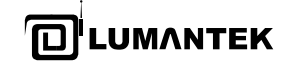

#### LUMANTEK

#1208, Woolim Lion's Valley II, 680 Gasan-Dong, Gumcheon Gu, Seoul Korea (153-830), Tel: +82 2 2027 2400, Fax: +82 2 2027 2409

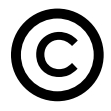

Printed in KOREA Lumantek Co., Ltd. CopyRight © 2011